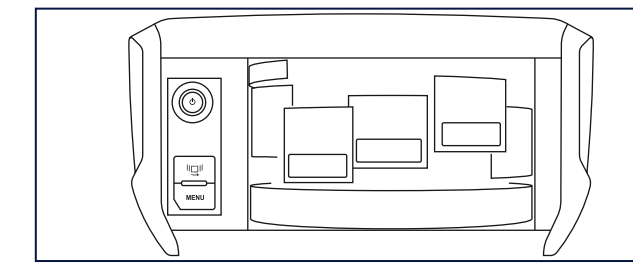

# •

The system is protected in such a way that it will only operate in your vehicle.

# !

For safety reasons, the driver must carry out operations which require prolonged attention while the vehicle is stationary.

When the engine is switched off and to prevent discharging of the battery, the system switches off following the activation of the energy economy mode.

### **Touch screen** SATELLITE NAVIGATION SYSTEM MULTIMEDIA AUDIO SYSTEM BLUETOOTH TELEPHONE

### CONTENTS

| 01                         | First steps - Control panel                                   | р. | 212 |
|----------------------------|---------------------------------------------------------------|----|-----|
| 02                         | Steering mounted controls                                     | р. | 213 |
| 03                         | General operation                                             | р. | 214 |
| 04                         | Navigation:<br>navigation guidance, traffic,<br>map, settings | р. | 216 |
| 05                         | Media:<br>photos, radio, music, settings                      | p. | 234 |
| 06                         | Communication:<br>bluetooth, contacts, call log,<br>settings  | р. | 248 |
| 07                         | Settings:<br>system, vehicle, sound                           | p. | 258 |
| Frequently asked questions |                                                               | p. | 264 |

# 01 FIRST STEPS

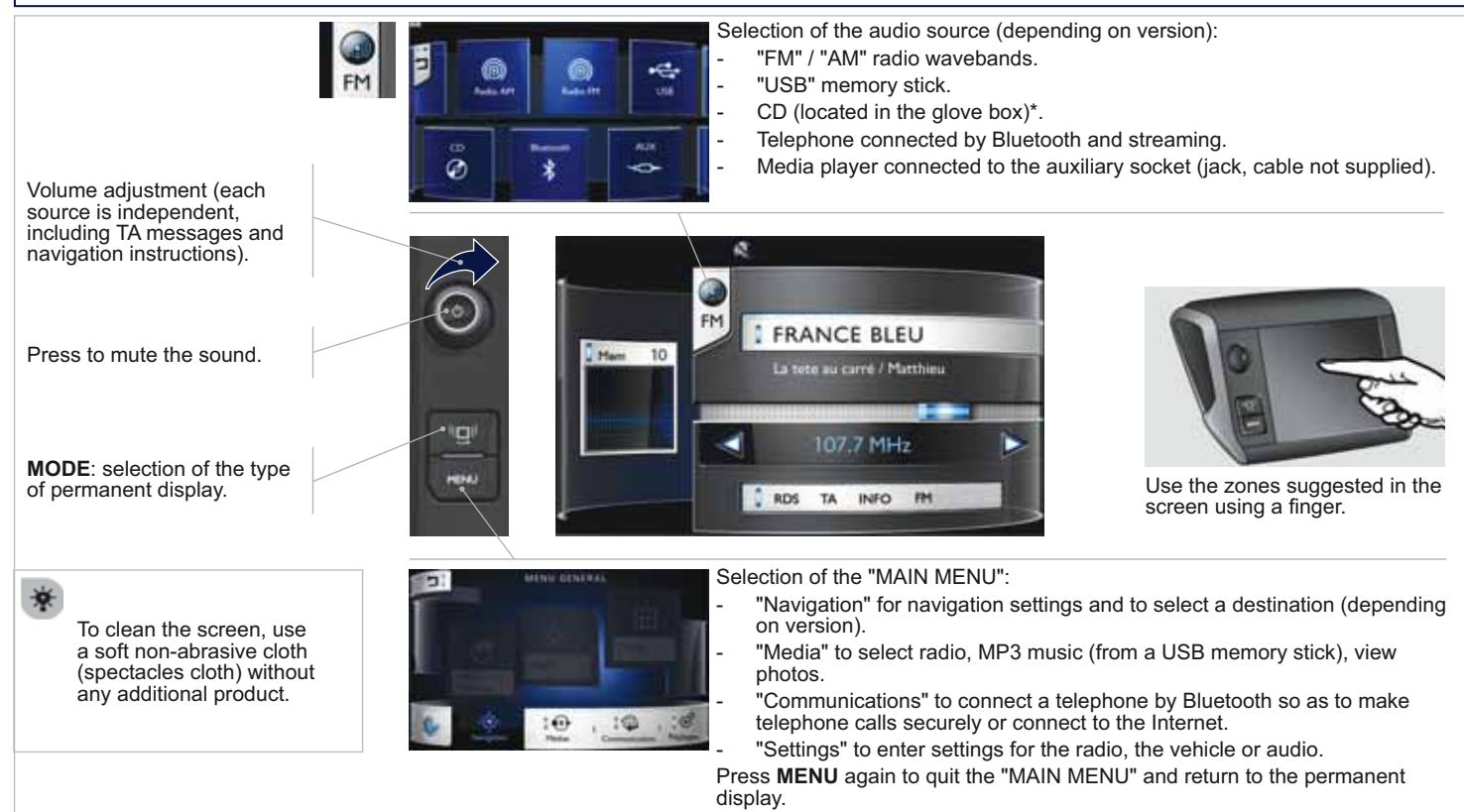

\* Depending on equipment.

# **02 STEERING MOUNTED CONTROLS**

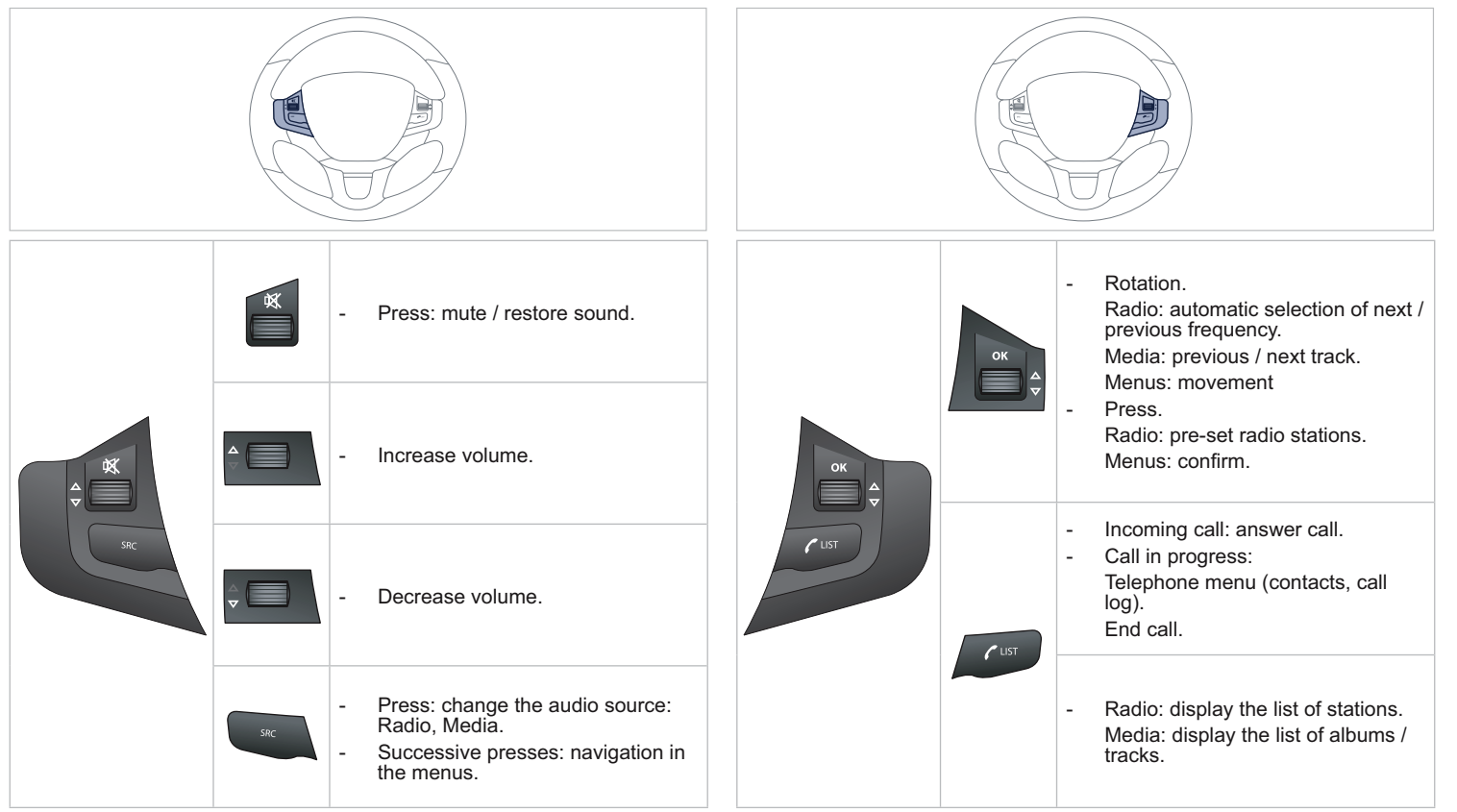

## **03 GENERAL OPERATION**

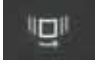

Press **MODE** several times in succession for access to the following displays:

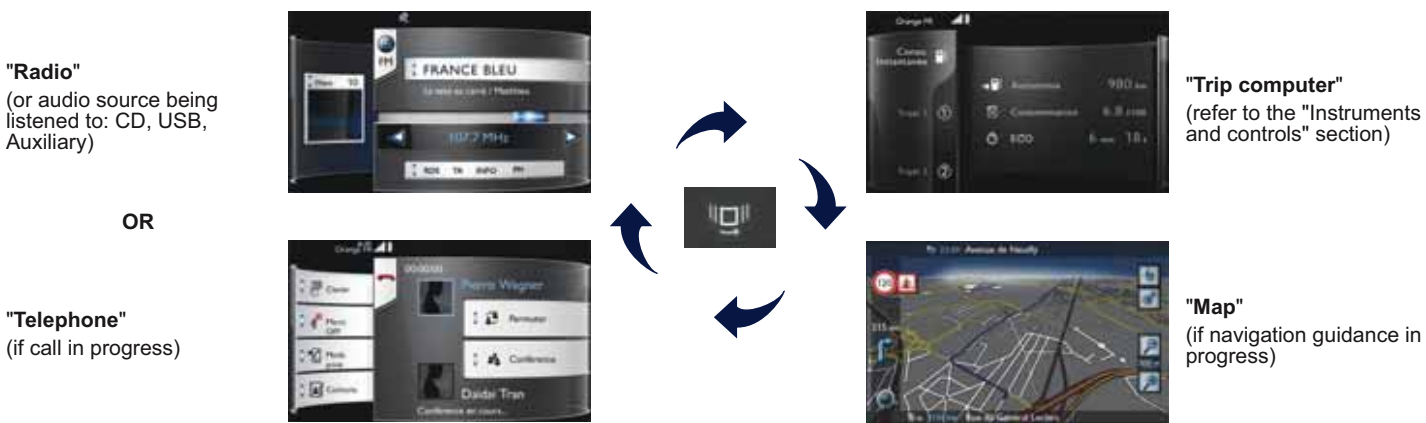

(if navigation guidance in progress)

# 03 GENERAL OPERATION

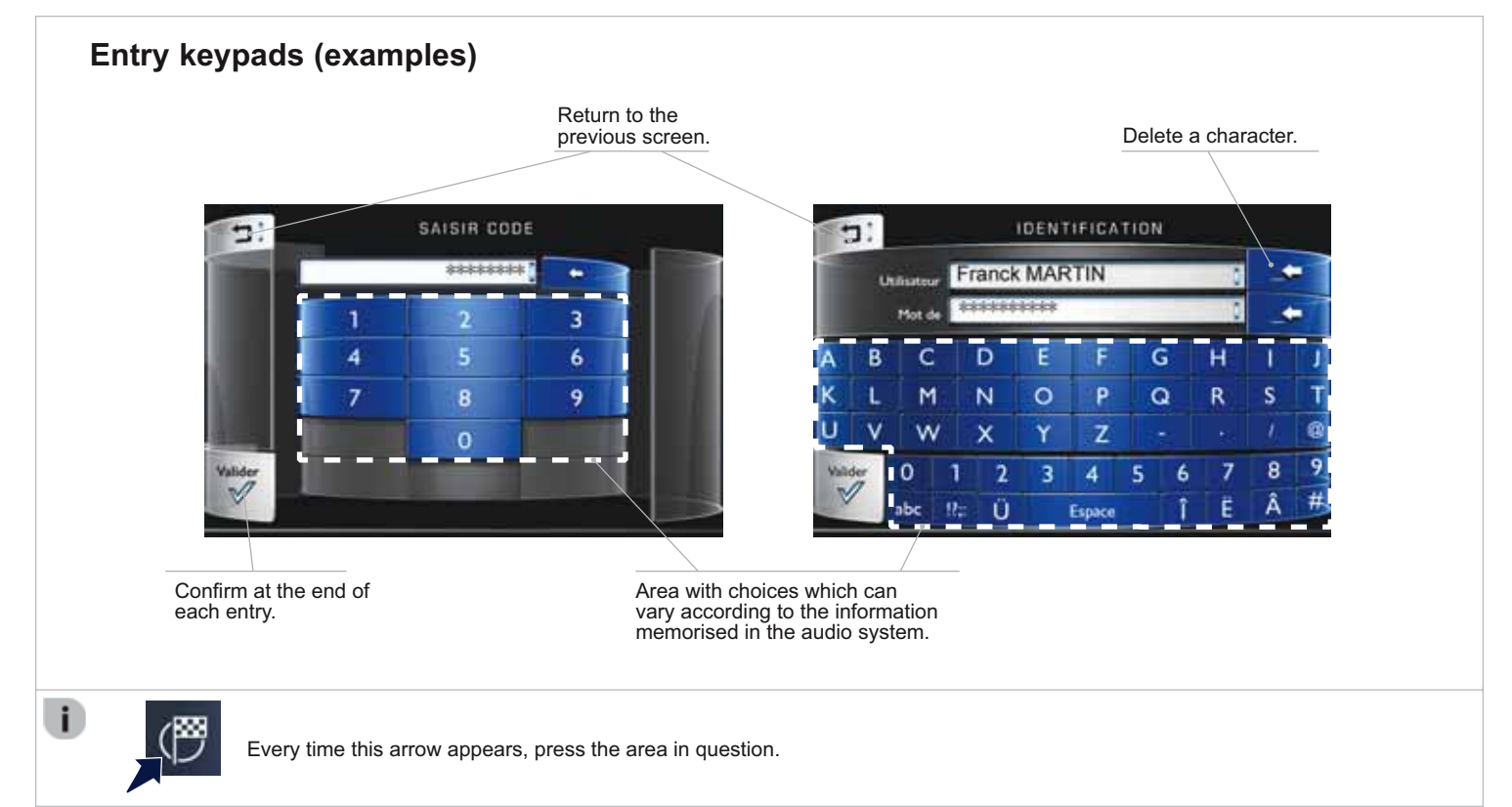

### 04 NAVIGATION

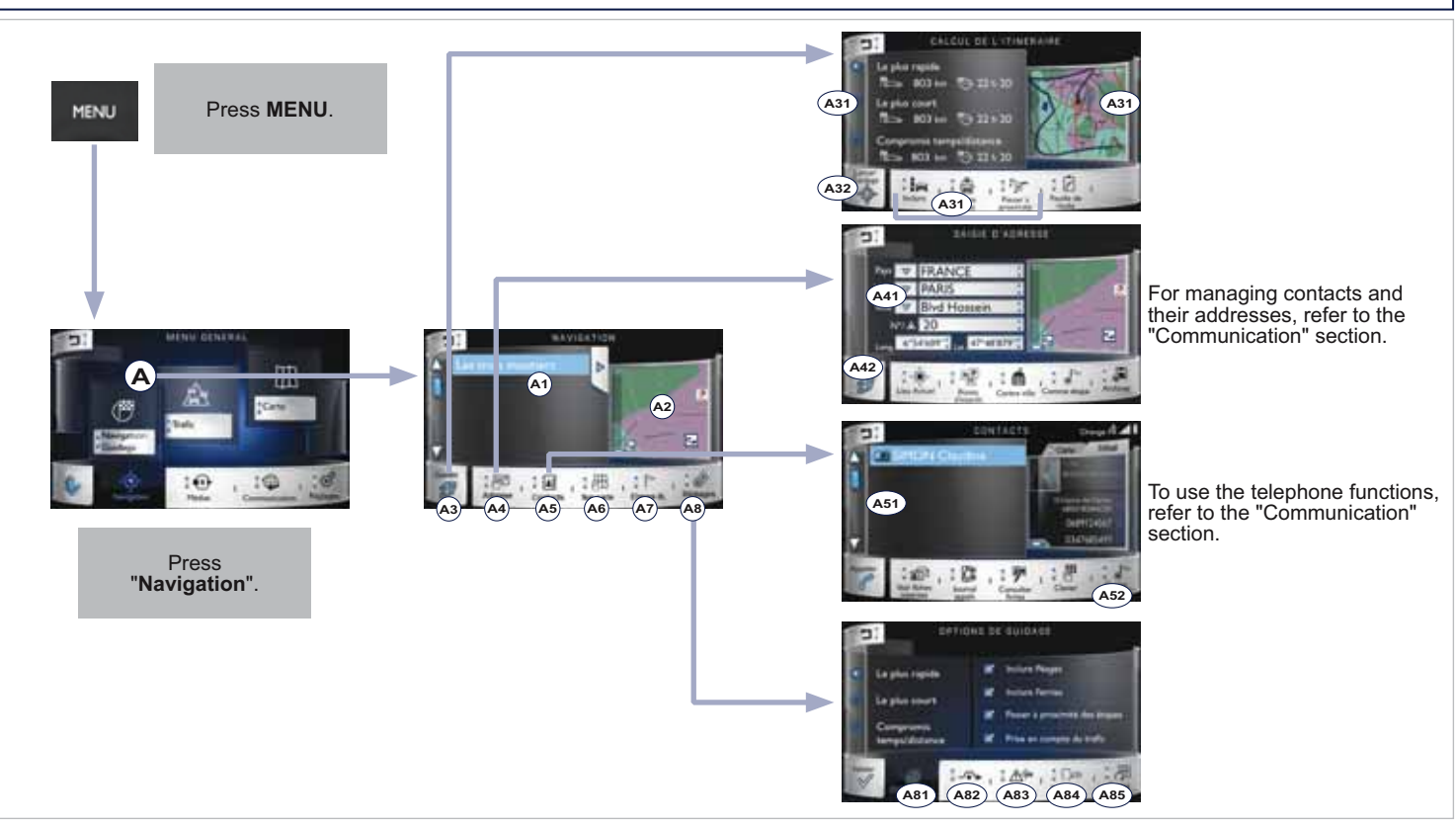

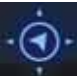

### Access to the "Navigation" menu

#### "Navigation"

- A1 List of recent destinations. Select an address and press "Calculate route" to start navigation.
- A2 Press the map to display it full screen.
- A6 Display the map and zoom to view the routes.
- A7 Create, add/delete a waypoint or view the itinerary.

#### On the map

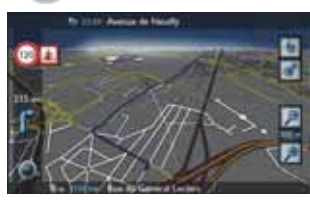

Press an icon for additional information and menu shortcuts.

# 

#### "Guide"

- A3 Choose the settings for calculation of the route.
- A31 Choose the navigation criteria: "Fastest", "Shortest", "Time/ Distance compromise", "Include tollroads", "Include ferries", "Pass close to waypoints".

The map displays the route defined in line with the criteria.

A32 - Display the map and start navigation.

#### "Address"

- A4 Enter an address.
- A41 Enter the country, city, address or the longitude/latitude coordinates.
- A42 Having chosen an address, press to calculate the route.

#### "Contacts"

- A5 Choose an address.
- A51 Select a contact in the list.
- A52 Having chosen a contact, press to calculate the route.

#### "Settings"

- A8 Set your preferences.
- A81 Retain the calculation criteria in memory.
- A82 Detour from your initial route for a certain distance.
- A83 Activate risk area alerts.
- A84 Choose the volume for the voice and the announcement of street names.
- A85 Display the mapping version.

04 NAVIGATION

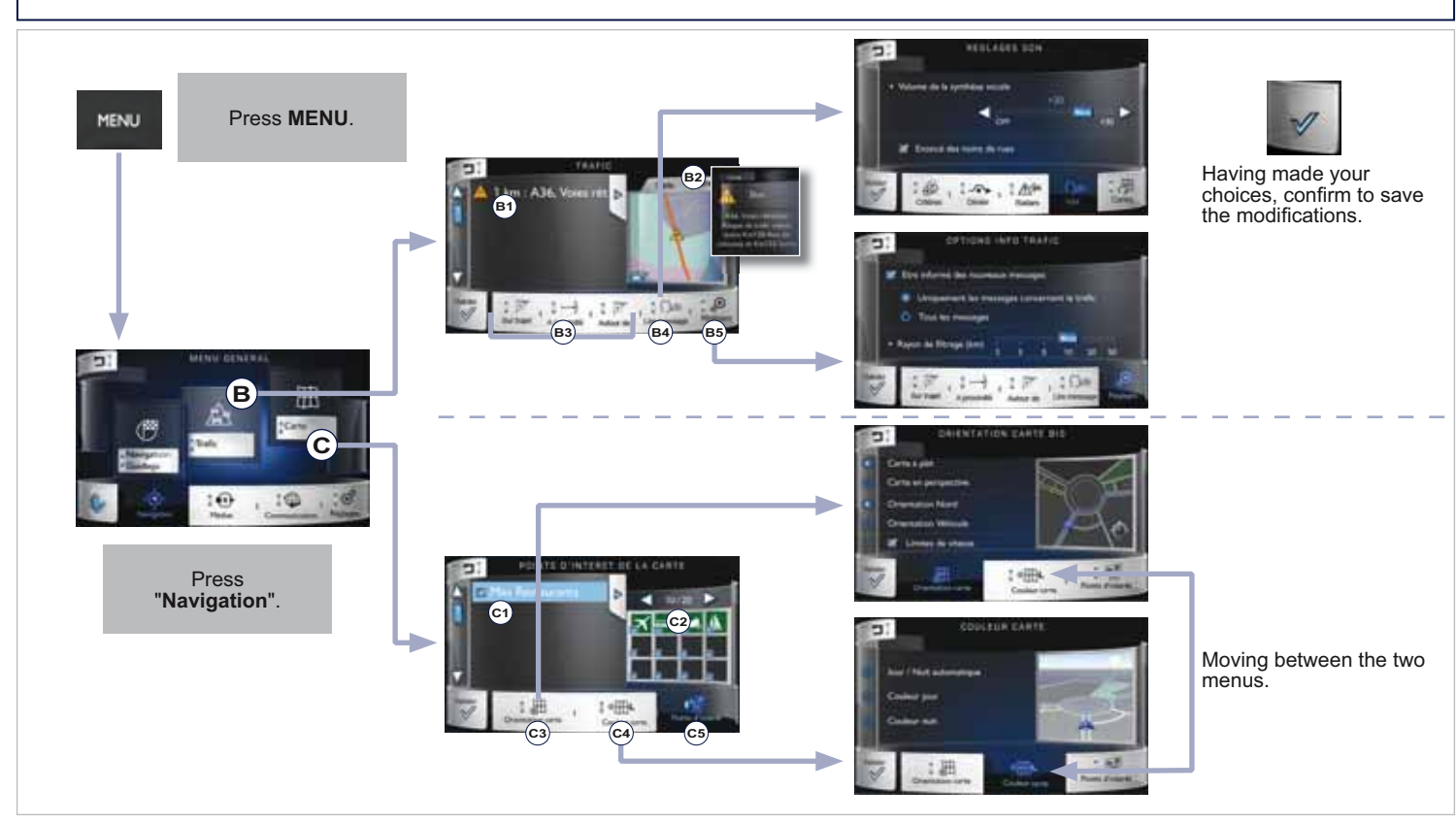

| Access to the "Navigation" n                                                                       | enu (continued)                                                                                                    |
|----------------------------------------------------------------------------------------------------|----------------------------------------------------------------------------------------------------|
| "Traffic"                                                                                          | <ul><li>B4</li><li>"Audio settings / Voice synthesis"</li><li>Choose the volume for the voice and for announcing street names.</li></ul>              |
| B1 - List of traffic information messages.<br>B2 - Select the map or the descriptive informati     |                                                                                                    |
| B3 - Refine the list of traffic information on the r<br>of 30 miles (50 km) or at the destination. | ute, within a radius "TRAFFIC INFORMATION SETTINGS"                                                                                                   |
|                                                                                                    | B5 - Set the choice of messages and the radius filter.                                                                                                |
|                                                                                                    |                                                                                                    |
|                                                                                                    | "Map heading"                                                                                                    |
| "SEARCH FOR POINTS OF INTEREST"                                                                    | <ul> <li>C3 - Choose the map display in perspective or flat, then North orientation or in the direction of the vehicle (for flat display).</li> </ul> |
| C2 - Having chosen the category, select the point                                                  | is of interest.                                                                                                    |
|                                                                                                    | <ul> <li>"Map colour"</li> <li>C4 Choose map display in day, night or automatic mode (making use of the vehicle's sunshine sensor).</li> </ul>        |
|                                                                                                    |                                                                                                    |

# 04 NAVIGATION - GUIDANCE CHOOSING A DESTINATION

|                                                                                                    | Select "Guide"                                                                                                    |
|----------------------------------------------------------------------------------------------------|----------------------------------------------------------------------------------------------------|
| TOWARDS A NEW DESTINATION                                                                                                    |                                                                                                    |
| Press MENU to display the "MAIN MENU" then select "Navigation".                                                                                     | 6 Choose the navigation criteria: "Fastest" or the "Shortest" or "Time/Distance compromise". The route is displayed in the map (on the right). |
| 2 Select "Navigation GPS".                                                                                                    | Choose the restriction criteria: "Tollroads",<br>"Ferries", "Near".                                                                            |
| 3 Select "Address".                                                                                                    | 8 Select "Confirm" or press the screen (blue arrow) to start navigation guidance.                                                              |
| 4 Select the "Country" from the list offered then<br>in the same way:<br>the "City" or its post code, the "Street",<br>the "N°". Confirm each time. | To delete navigation information, press on "Settings" then "Stop navigation".                                                                  |
| Select "Save" to save the address entered as a contact entry.<br>The system allows up to 200 entries.                                               | To restore the navigation information press on "Settings" then "Restart navigation".                                                           |

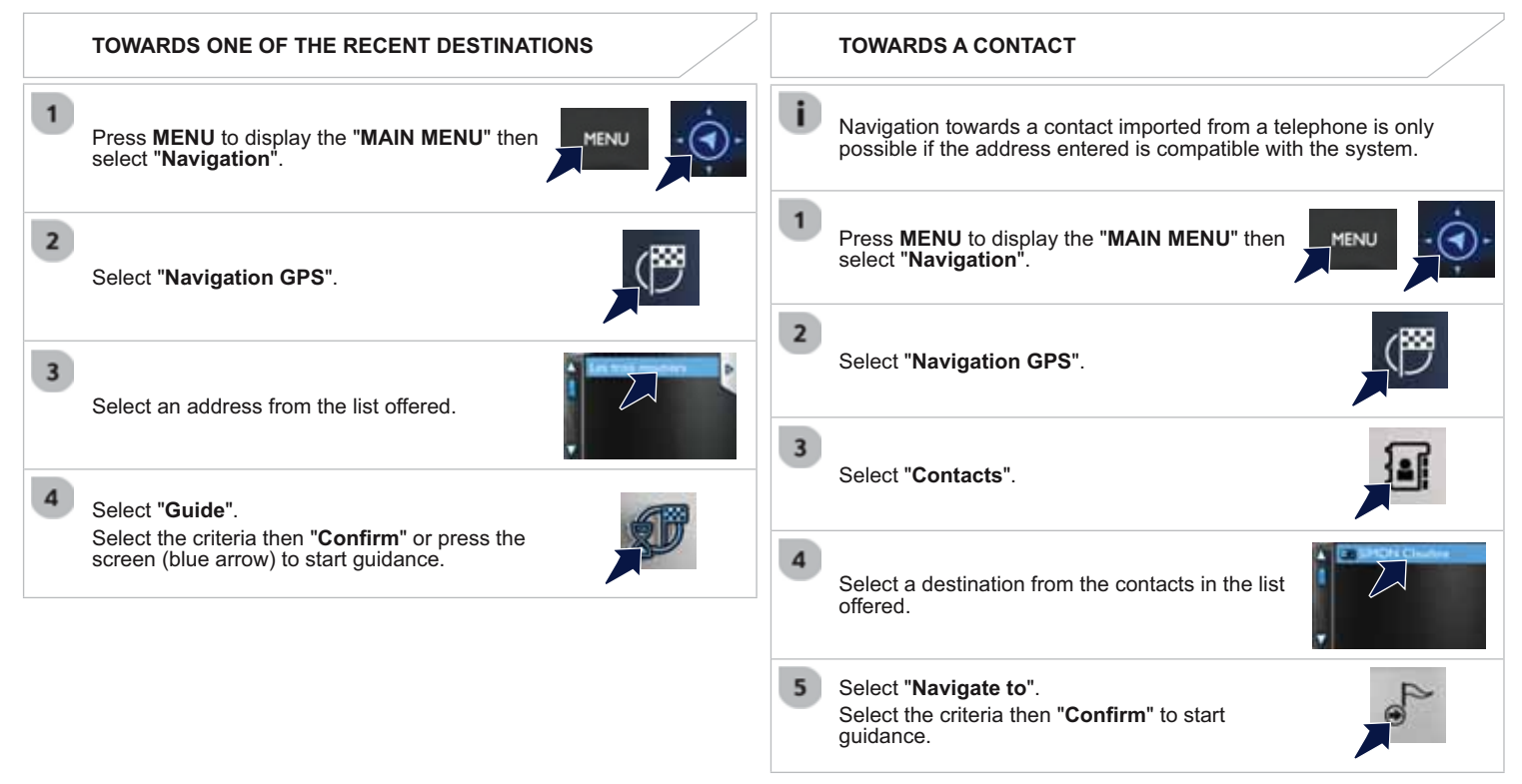

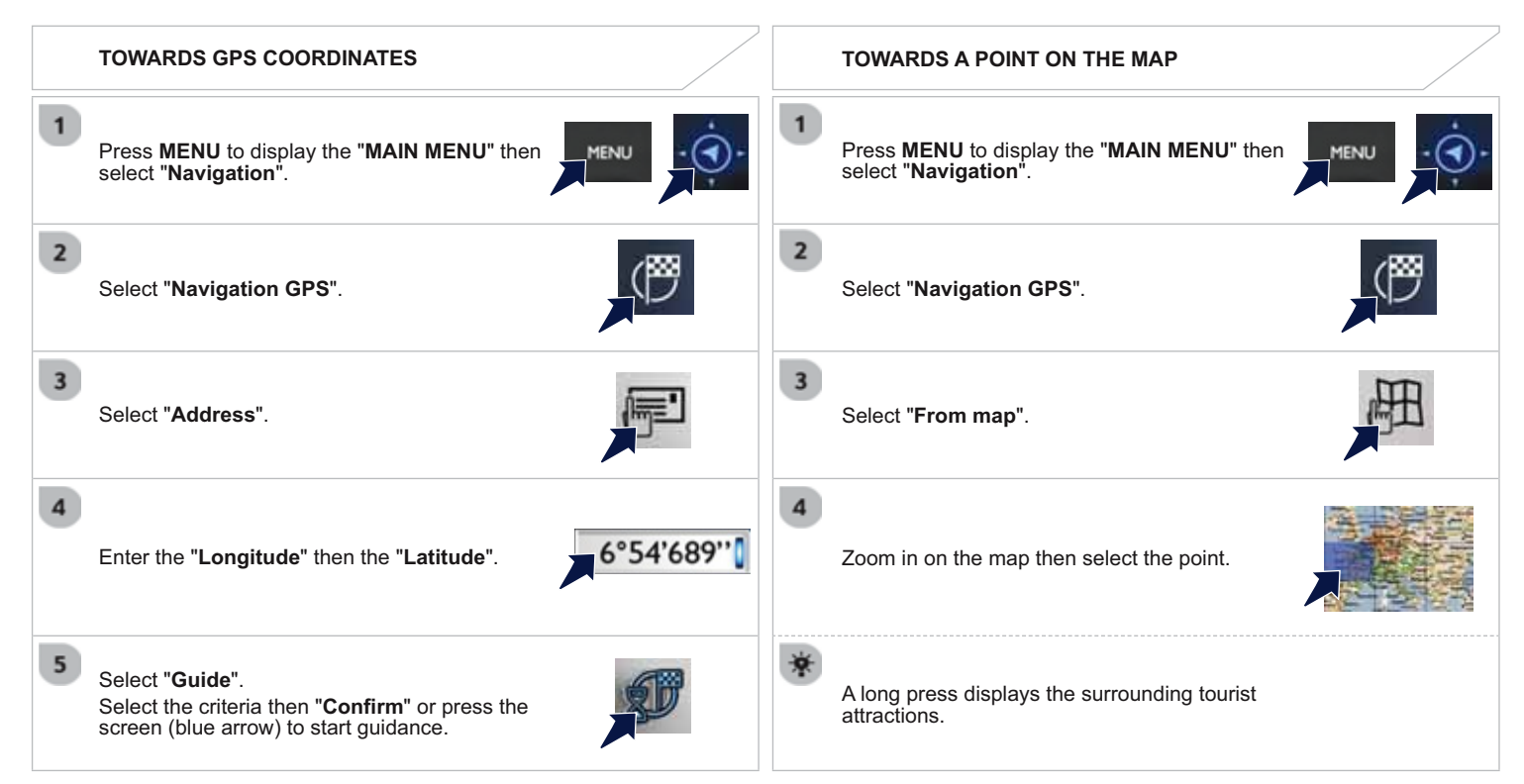

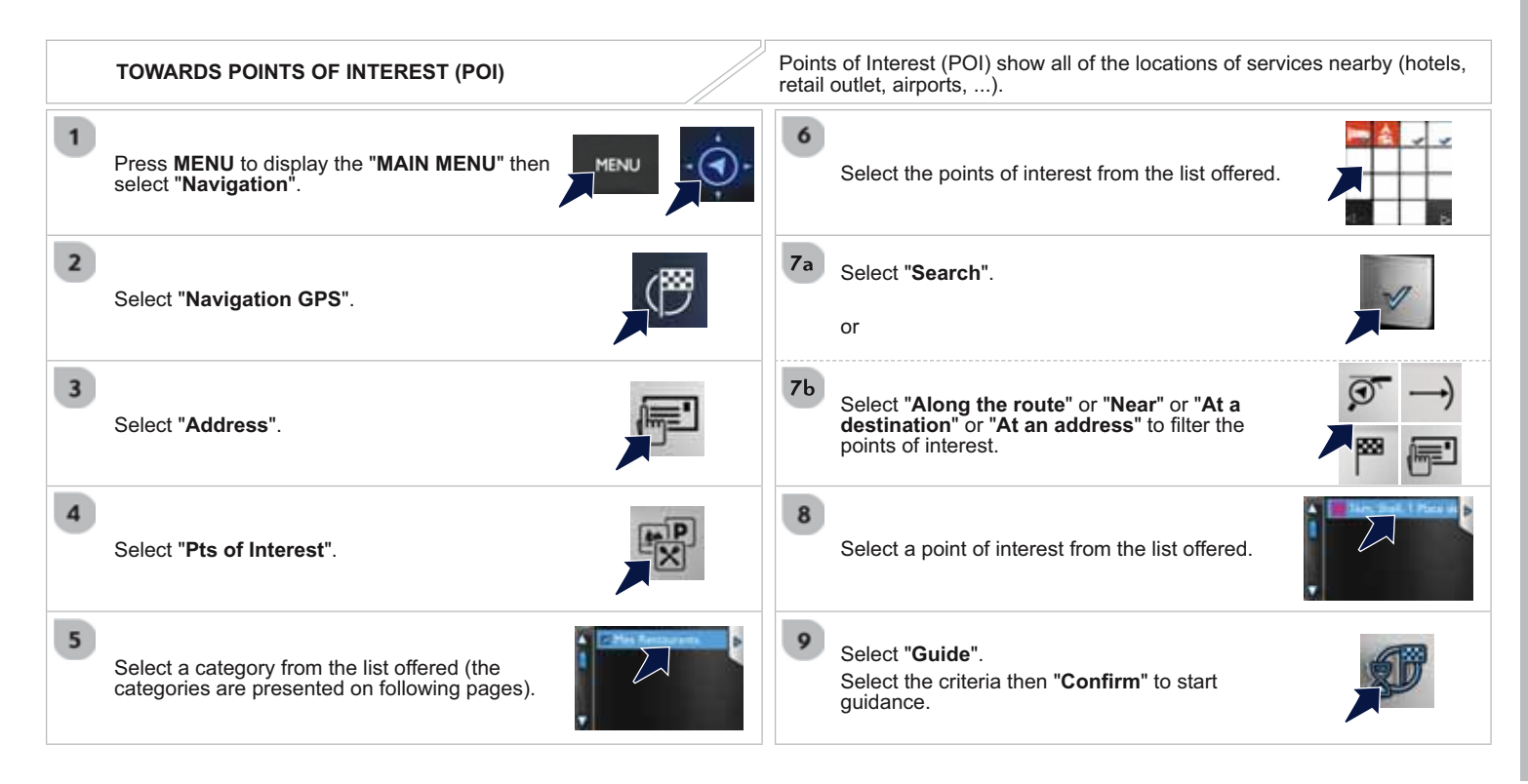

# **04 NAVIGATION - GUIDANCE** LIST OF MAIN POINTS OF INTEREST (POI) **Restaurants Public transport Business centres** Rest areas Service stations **Shopping centres** Hotels V

The detailed procedure for updating POIs can be found at "http://peugeot.navigation.com".

### **RISK AREA ALERT SETTINGS**

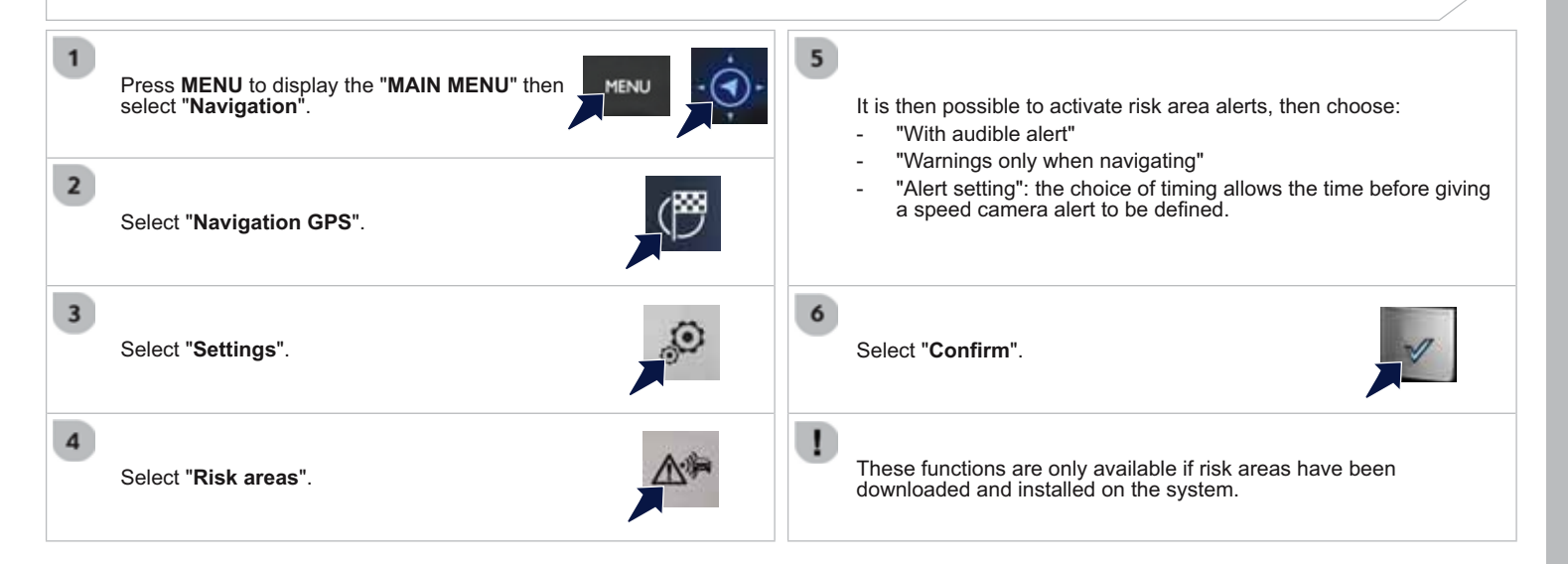

#### 04 NAVIGATION - GUIDANCE ADDING A WAYPOINT **ORGANISING WAYPOINTS** Press **MENU** to display the "**MAIN MENU**" then MENU To organise waypoints, carry out the previous operations 1 to select "Navigation". 3 again (Adding a wavpoint). 2 Select "Navigation GPS". 5 Select the wavpoint that you want to move in the order. 3 Select "Wavpoints". 6a Select "Up". Select "Add" **6**b Select "Down". Select "Address". The address of the waypoint is entered in 6c the same way as a destination, so enter the "**City**" or post code, the "**Street**" and the "**N**°". Confirm each time. V FRANC Select "Delete". vd Hossein Then select "As waypoint". Select "Guide". 7 Select "Roadmap" to view the changes made Select the criteria then "Confirm" to start to the route. guidance and give the general direction of the navigation route.

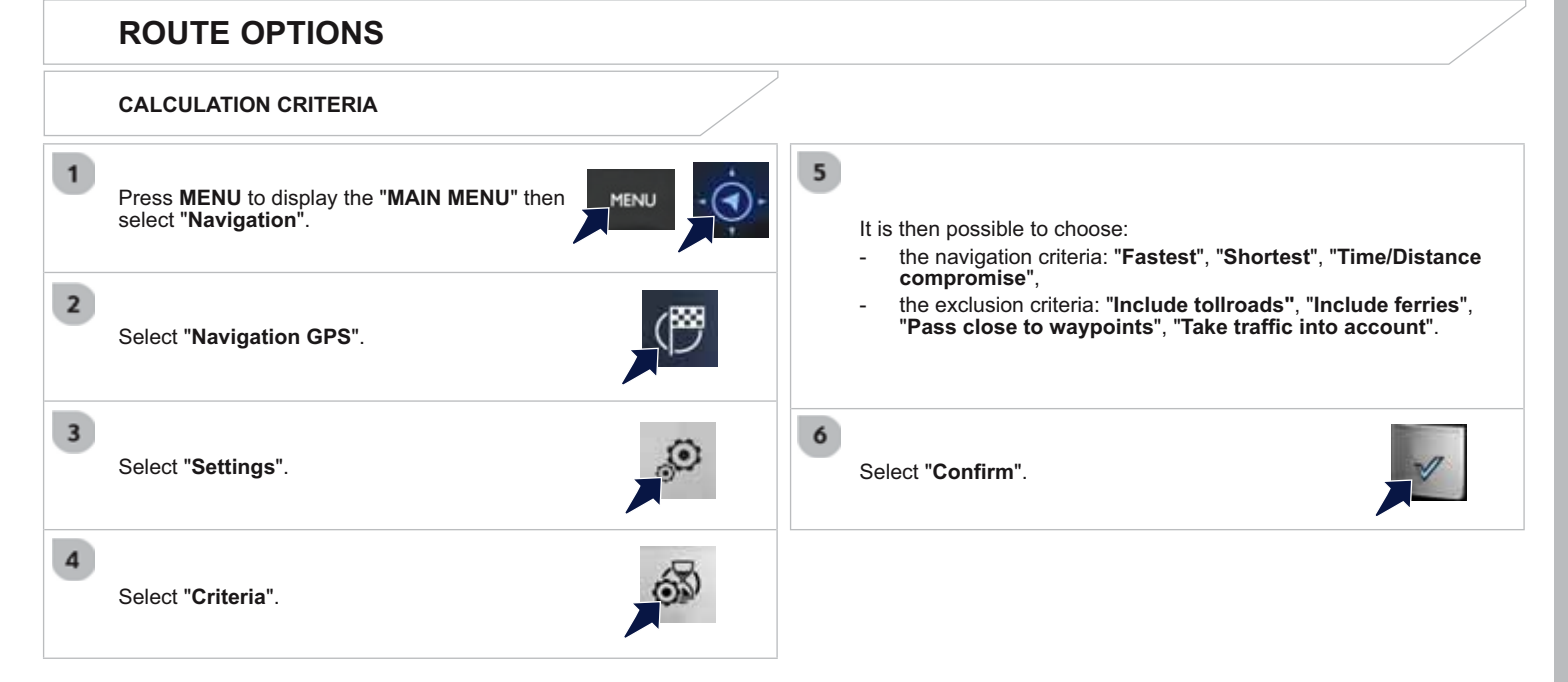

#### **04 TRAFFIC TRAFFIC INFORMATION** SETTING FILTERS DISPLAY OF MESSAGES Press MENU to display the "MAIN MENU" then Press **MENU** to display the "**MAIN MENU**" then select "**Navigation**". MENU select "Navigation". Select "Traffic" 2 Select "Traffic". 2 Select "Settings". Set the **"Along the route**", **"Near**", **"Around"** filters to fine-tune the list. 3 Select: Press again to remove the filter. "Warn of new messages", "Traffic messages only", "All messages". - Ala Wiles ret Then enter the filter radius. Select the message from the list offered. Select "Map" or "Details" for more information. Détail Select "Confirm". TMC (Traffic Message Channel) messages contain information on traffic and weather conditions, received in real time and transmitted We recommend a filter radius of: 12 miles (20 km) in urban areas, to the driver in the form of audible announcements and symbols on the navigation map. 30 miles (50 km) on motorways.

# 04 TRAFFIC

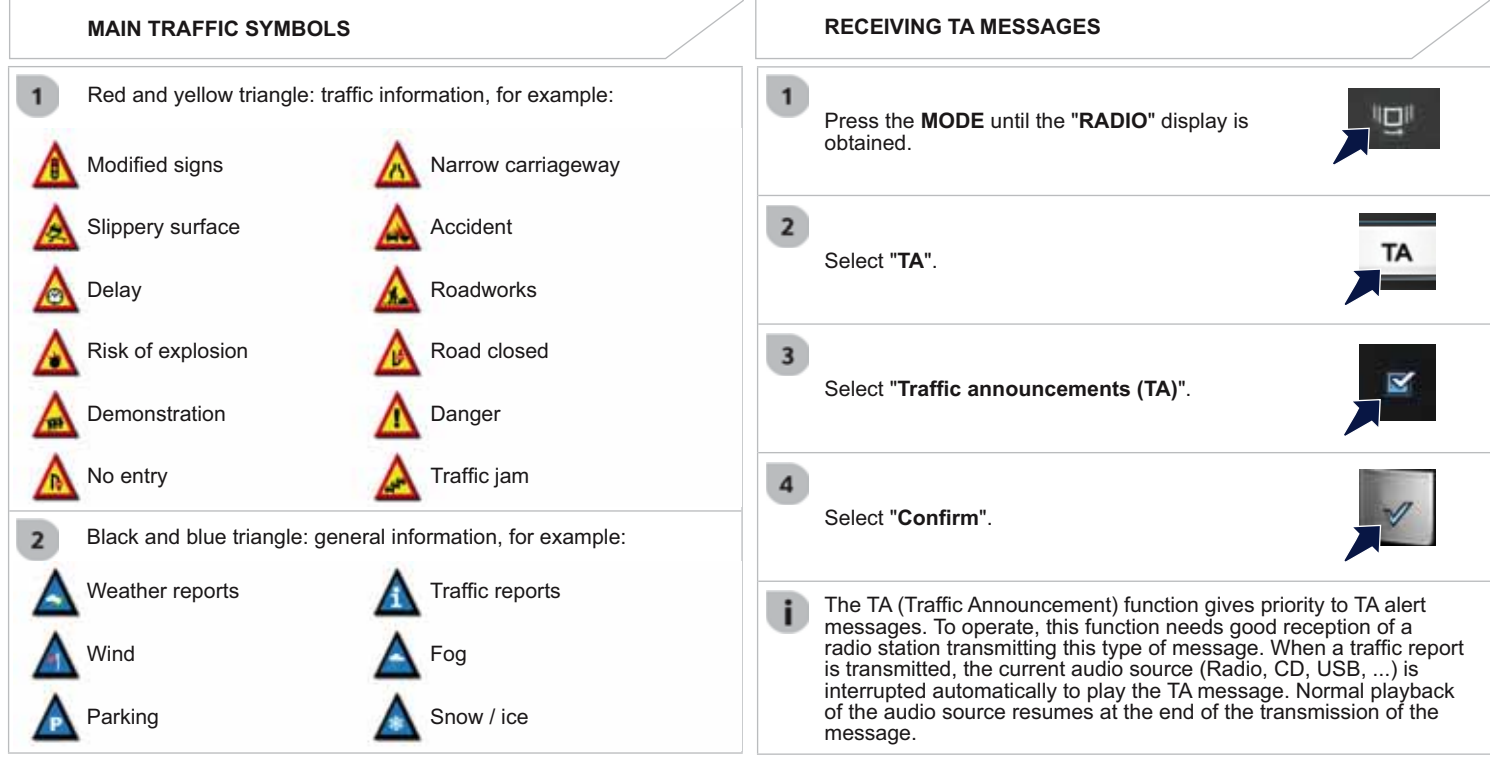

### 04 TRAFFIC

### **DIVERSION FROM A ROUTE**

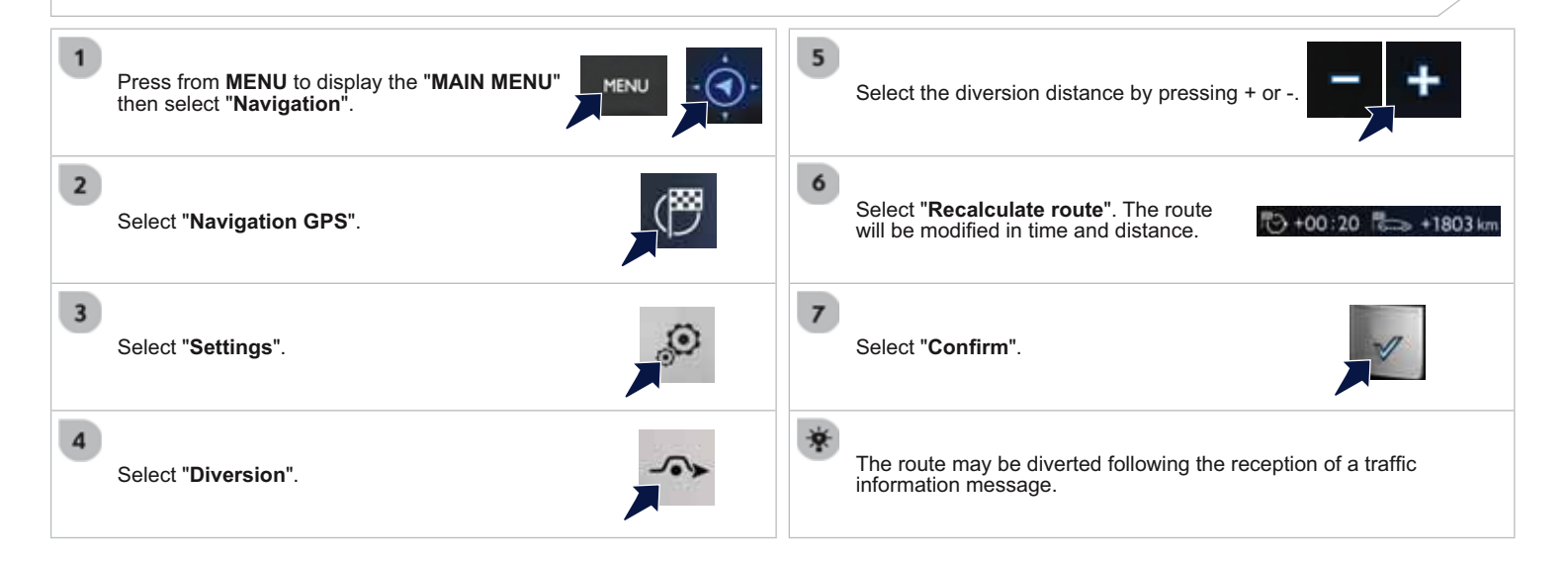

### **04 MAP** MAP MANAGEMENT SELECTING THE POINTS OF INTEREST DISPLAYED ON THE MAP 1 5 Press **MENU** to display the "**MAIN MENU**" then select "**Navigation**". Select the points of interest from the list for them to be displayed in the screen. MENU 2 6 Select "Map". Select "Confirm". 3 Select "Points of Interest".

Select a category from the list offered (the categories are given on previous pages).

4

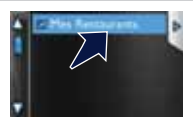

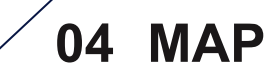

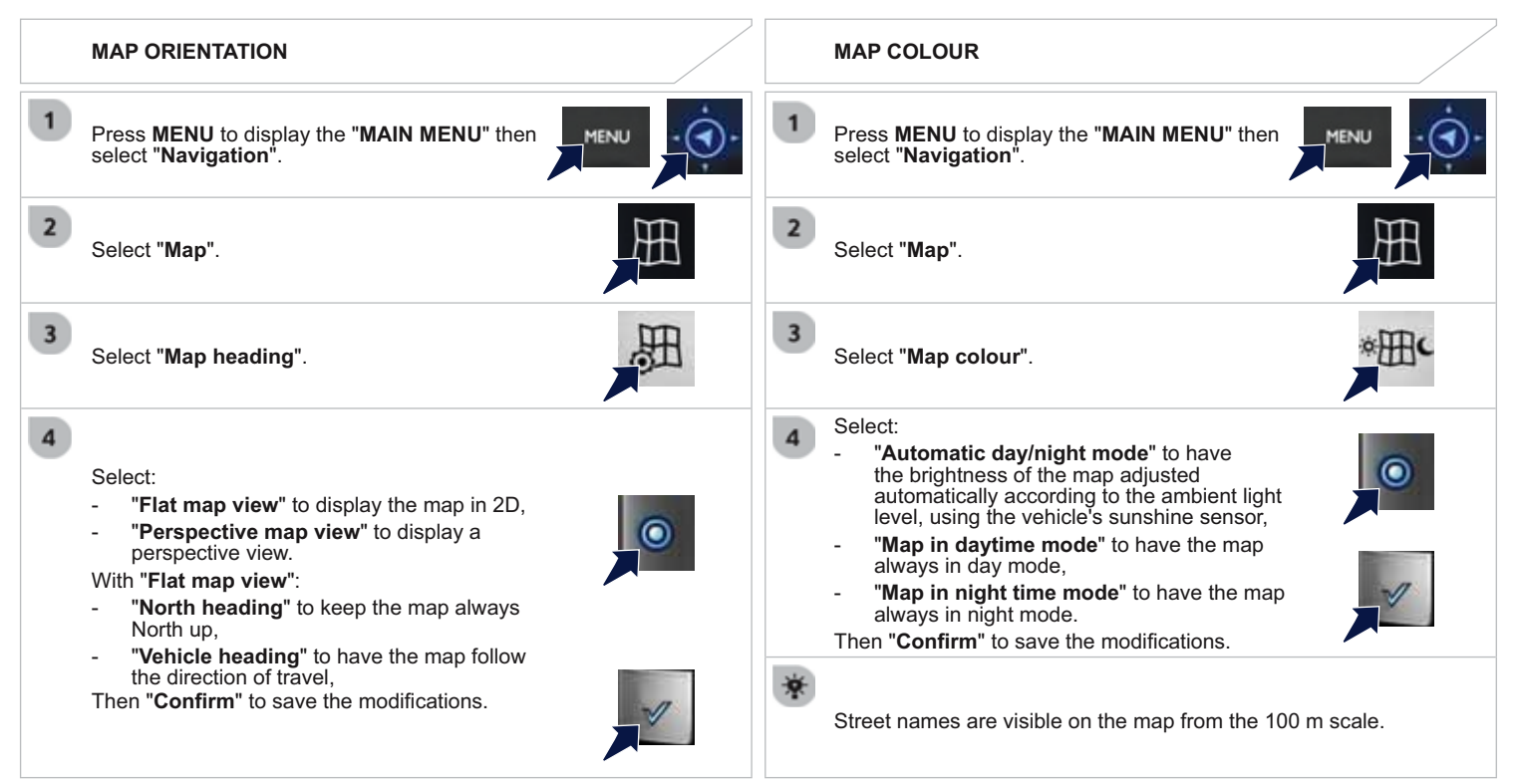

# 04 SETTINGS

### NAVIGATION SPEECH SYNTHESIS

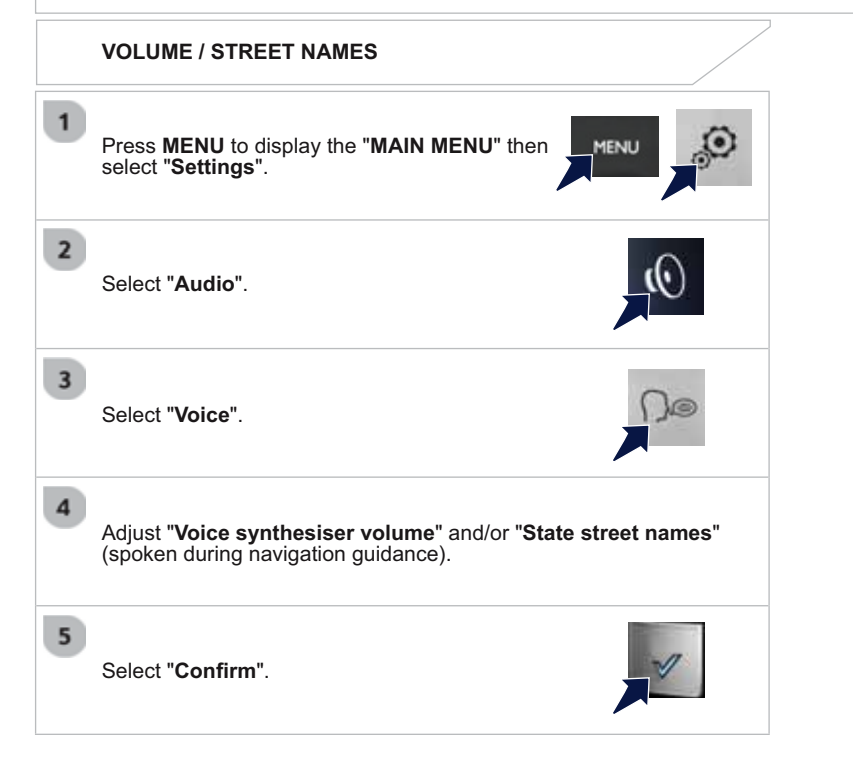

# 05 MEDIA

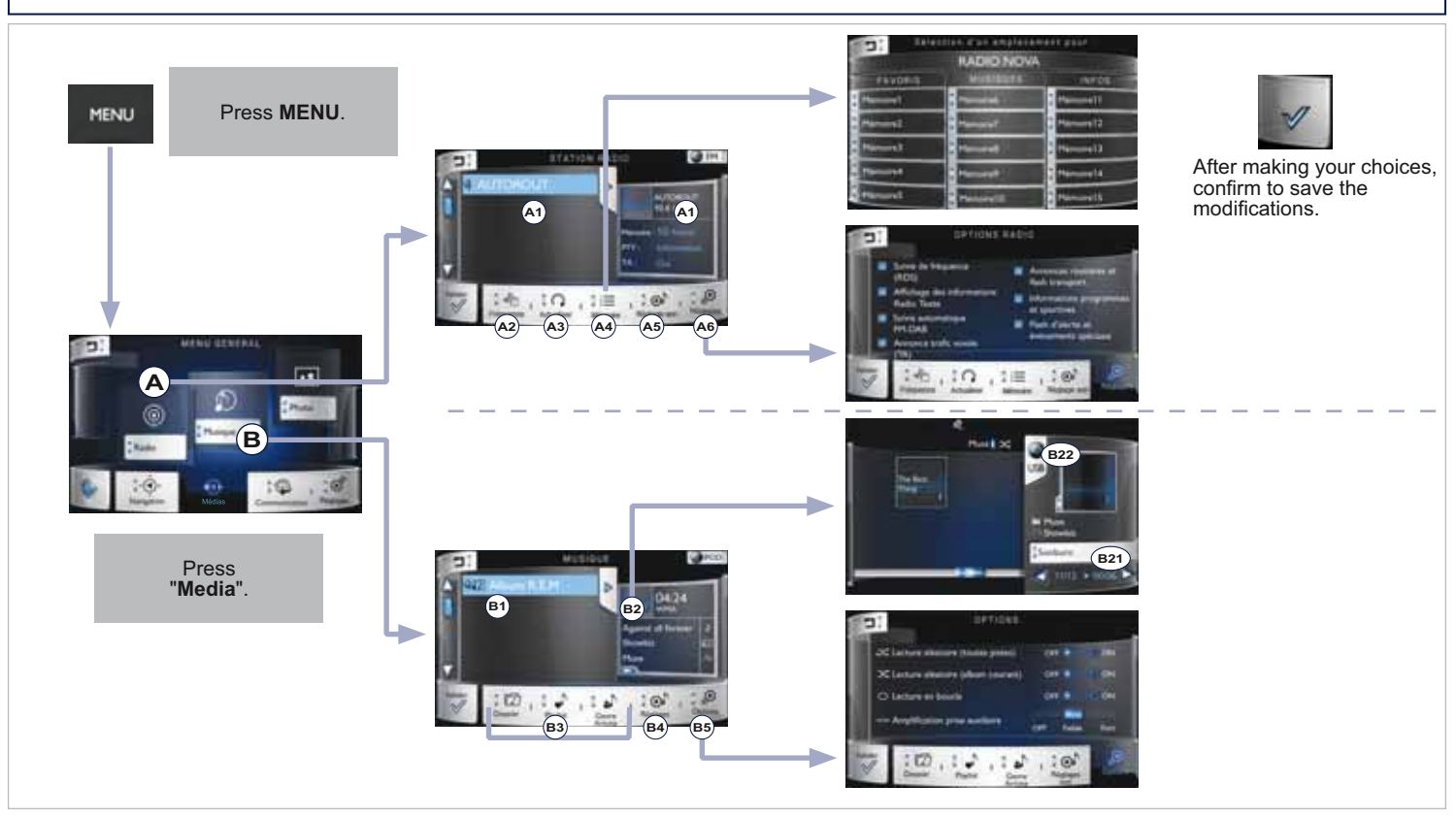

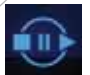

### Access to the "Media" menu

#### "Radio"

- A1 List of radio stations available and description of the station selected. Press twice to receive the radio station.
- A2 Enter the frequency of the radio station desired.
- A3 Update the list with the stations currently received.
- A5 Adjust the sound distribution in the vehicle, audio ambiences, sound effects, voice synthesis, telephone ringtones.

#### "Music"

- B1 List of folders or files available.
- B3 Classified by folder, playlist or genre-artist. Press twice on the folder to go down a level. Press ▲ or the back button to go up a level.
- B4 Adjust the sound distribution in the vehicle, audio ambiences, sound effects, voice synthesis, telephone ringtones.

#### "Memory"

A4 - List of pre-set (memorised) radio stations. Press a radio station to select it.

#### "Settings"

A6 - Activate traffic announcements (TA), alternative frequencies (RDS), radio text, travel information, general information, programme information, alert flashes.

#### "Album selection"

- B2 Choose an album using the sleeve displayed.
- B21 Press twice on the sleeve to display the list of albums in text format.

Select files using the ◀ or ▶ arrow.

B22 - Press to change the source (CD, USB, auxiliary).

#### "Play options"

B5 - Set random or repeat play.

Amplify the auxiliary source to increase the sound level.

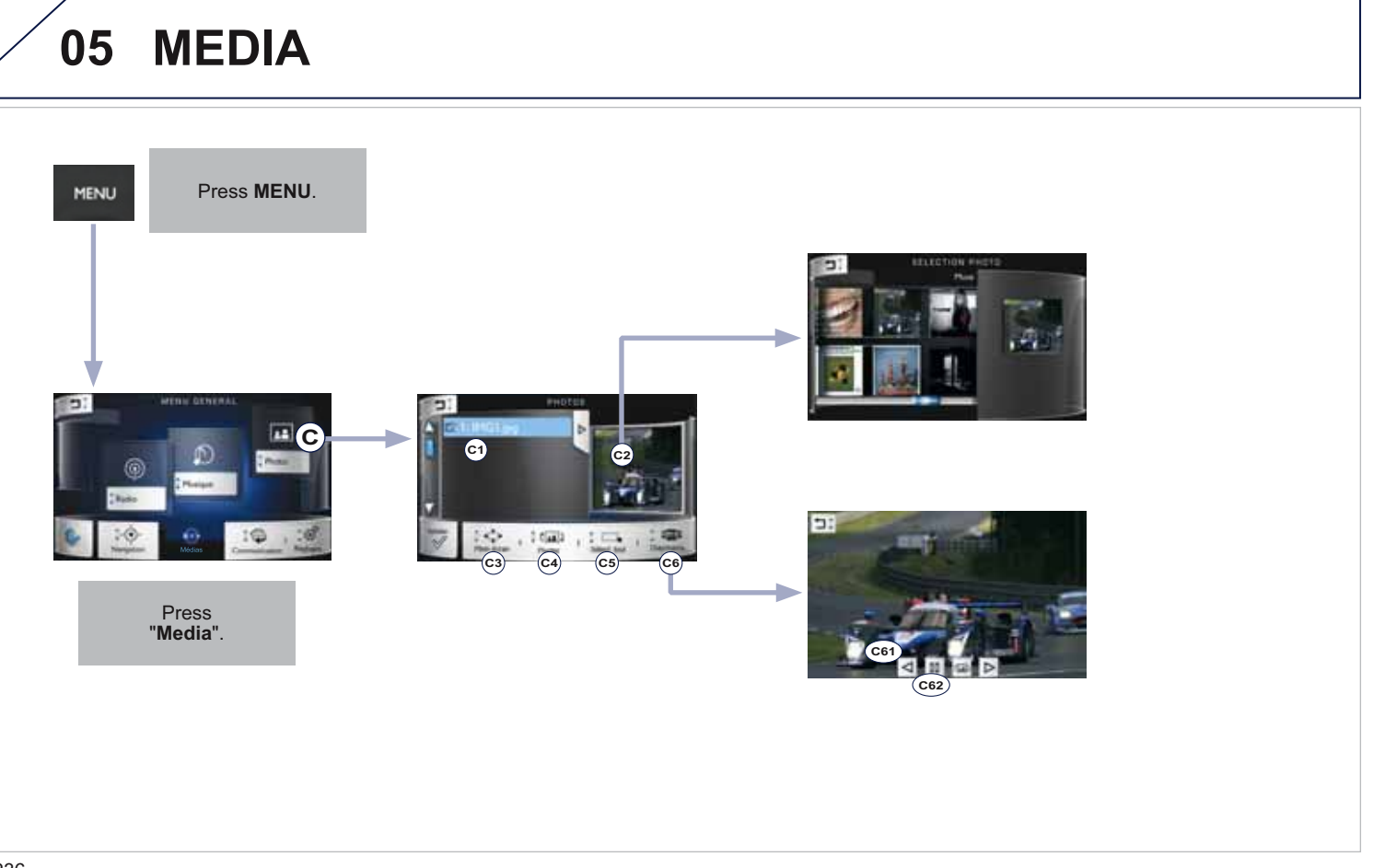

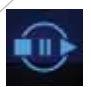

### Access to the "Media" menu (continued)

#### "Photo"

- C1 List of photographs available on a USB memory stick (not supplied, 2 GB maximum).
- C3 Display the selected photo full screen.
- C4 Rotate the photo 90°.
- C5 Select all the photos in the list. Press again to deselect them.

#### "Photo selection"

C2 - Choose a photo from a preview.

#### "Slideshow"

- C6 Display the photos in succession in full screen.
- C61 Press or to choose the previous or next photo.
- C62 Press pause/play to stop/start the slideshow.

### 05 RADIO **SELECTING A STATION** OR 1b 1a Press MENU to display the "MAIN MENU" then Press the **MODE** button until the **RADIO** is MENU select "Media". displayed. 2a 2b Select "Radio". If necessary, select changing the source. 3a 3b Select a radio station from the list offered. Select "FM Radio" or "AM Radio". Barbo FR Select "Update" to refresh the list.

The exterior environment (hills, buildings, tunnel, car park, below ground...) may prevent reception, even in RDS station tracking mode. This phenomenon is normal in the propagation of radio waves and is in no way indicative of a fault with the audio system.

# 05 RADIO

### **CHANGE A RADIO FREQUENCY**

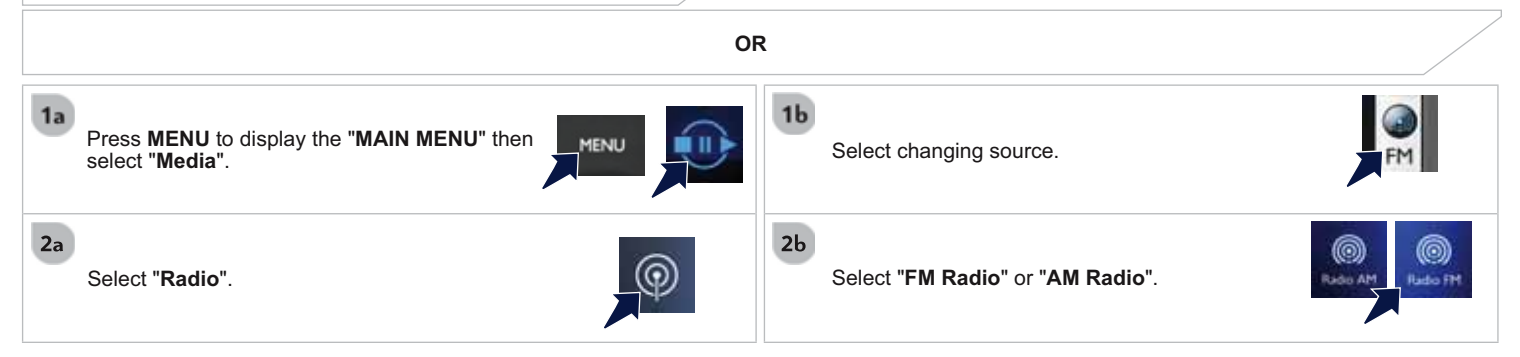

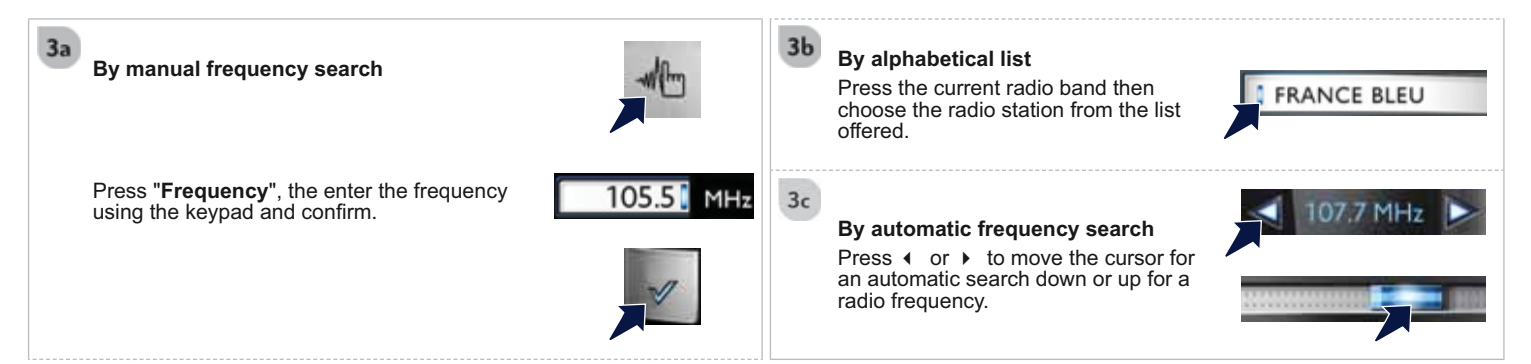

# 05 RADIO

### **PRESET A STATION**

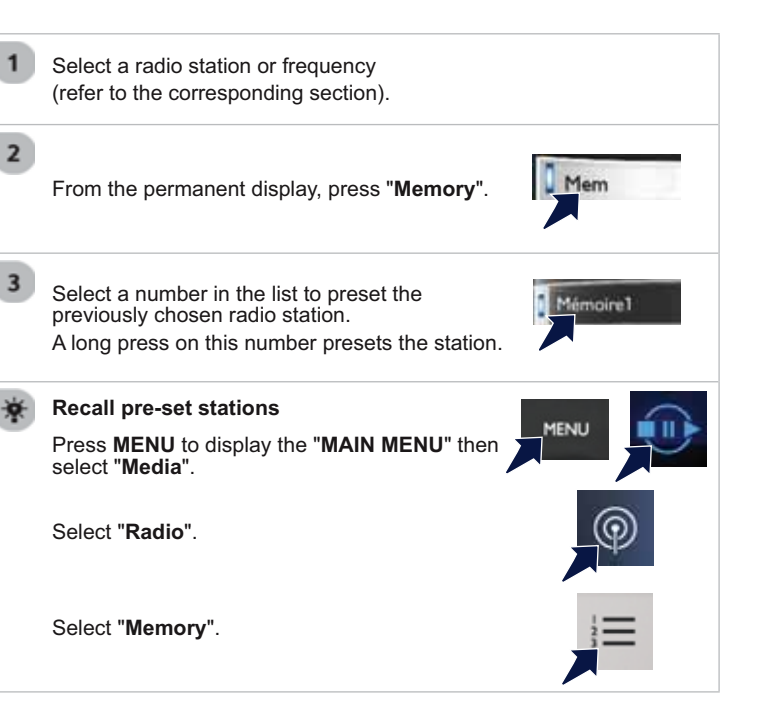

# 05 RADIO

### ACTIVATE / DEACTIVATE RDS

Press the **MODE** button until the **RADIO** / **MEDIA** display is obtained.

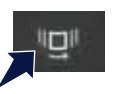

Select "RDS".

1

2

3

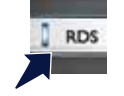

Select Alternative frequencies (RDS).

Select Confirm.

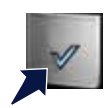

RDS, if activated, allows you to continue listening to the same station by automatic retuning to alternative frequencies. However, in certain conditions, coverage of an RDS station may not be assured throughout the entire country as radio stations do not cover 100 % of the territory. This explains the loss of reception of the station during a journey.

### CD, MP3 CD, USB PLAYER, AUXILIARY

Insert the CD in the player, insert the USB memory stick in the USB player or connect the USB peripheral to the USB port using a suitable cable (not supplied).

The system builds playlists (in temporary memory), an operation which can take from a few seconds to several minutes at the first connection.

Reduce the number of non-music files and the number of folders to reduce the waiting time.

The playlists are updated every time the ignition is switched off or connection of a USB memory stick. However, the system memorises these lists and if they are not modified, the loading time will be shorter.

Play starts automatically after a period which depends on the capacity of the USB memory stick.

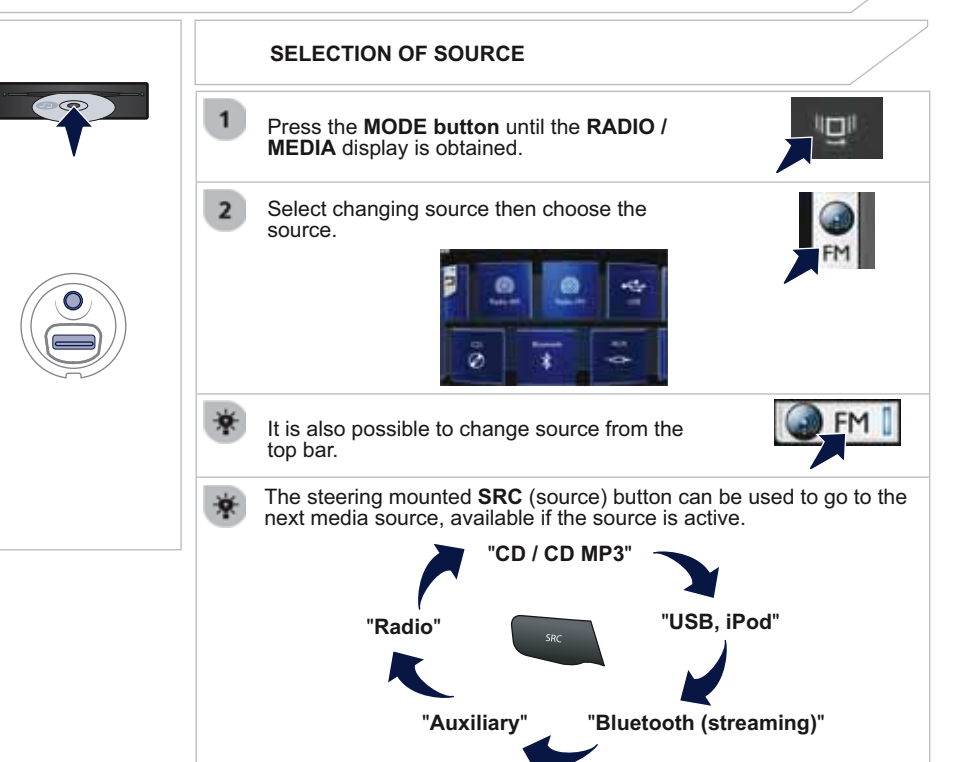

### CD, MP3 CD / USB PLAYER

#### INFORMATION AND ADVICE

| The audio equipment will only play audio files with ".wma, .aac,<br>.flac, .ogg and .mp3" file extensions and with a bit rate of between<br>32 Kbps and 320 Kbps.<br>It also supports VBR (Variable Bit Rate) mode.<br>No other type of file (.mp4, .m3u) can be played.<br>WMA files must be of the standard wma 9 type.<br>The sampling rates supported are 11, 22, 44 and 48 KHz.                                                                                                    | <ul> <li>The system supports USB mass storage or iPod devices via the USB port (suitable cable not supplied).</li> <li>Control of the peripheral device is with the audio system controls.</li> <li>Other peripherals, not recognised on connection, must be connected to the auxiliary socket using a Jack cable (not supplied).</li> </ul> |
|----------------------------------------------------------------------------------------------------|----------------------------------------------------------------------------------------------------|
| It is advisable to restrict file names to 20 characters, without using of special characters (e.g.: " " ? ; ù) to avoid any playing and displaying problems.                                                                                                    | In order to be read, a USB memory stick must be formatted FAT 16 or 32.                                                                                                    |
| <ul> <li>In order to be able to play a recorded CDR or CDRW, when recording it is preferable to select the ISO 9660 level 1, 2 or Joliet standard.</li> <li>If the disc is recorded in another format it may not be played correctly.</li> <li>It is recommended that the same recording standard is always used for an individual disc, with as low a speed as possible (4x maximum) for optimum sound quality.</li> <li>In the particular case of a multi-session CD, the Joliet standard is recommended.</li> </ul> | <ul> <li>The system does not support the operation of an Apple<sup>®</sup> and a USB memory stick connected at the same time.</li> <li>It is recommended that official Apple<sup>®</sup> USB cables are used to ensure correct operation.</li> </ul>                                                                                         |

| SELECTING A TRACK |                                                    |                                       |       |
|-------------------|----------------------------------------------------|---------------------------------------|-------|
| Previous track.   | <pre>/ I I I I I I I I I I I I I I I I I I I</pre> | List of USB or CD tracks and folders. | CLIST |
| Next track.       | ► I ■ ↑                                            | Up or down in the list.               |       |
| Previous folder.  | kir                                                | Confirm, next menu level.             | OK    |
| Next folder.      |                                                    | Up one menu level.                    | ites  |
| Pause.            | **                                                 |                                       |       |

#### 05 MUSIC **CONNECTING APPLE® PLAYERS** AUDIO STRFAMING Connect the Apple® player to the USB port Streaming allows audio files on your telephone to be played via the using a suitable cable (not supplied). vehicle's speakers. Play starts automatically. 2 Control is via the audio system. Connect the telephone: see "Communication", "Bluetooth" section. Choose the "Audio" or "All" profile. The classifications available are those of the portable device connected (artists / albums / genres / playlists / audiobooks / podcasts). The default classification used is by artist. To modify the classification used, return to the first level of the menu then select 2 the desired classification (playlists for example) and confirm to go down through the menu to the desired track. If play does not start automatically, it may be necessary to start the audio playback from the telephone. Control is from the peripheral device or by using the audio system buttons. Copies of photos and album artwork are not compatibles with the audio system. These appear only with a USB memory stick. 1 Once connected in streaming mode, the telephone is considered to The version of software in the audio system may not be compatible be a media source. with the generation of your Apple® player. It is recommended that you activate "Repeat" on the Bluetooth The list of devices compatible with software versions is available peripheral. from PEUGEOT dealers.

### USING THE AUXILIARY INPUT (AUX) Cable not supplied

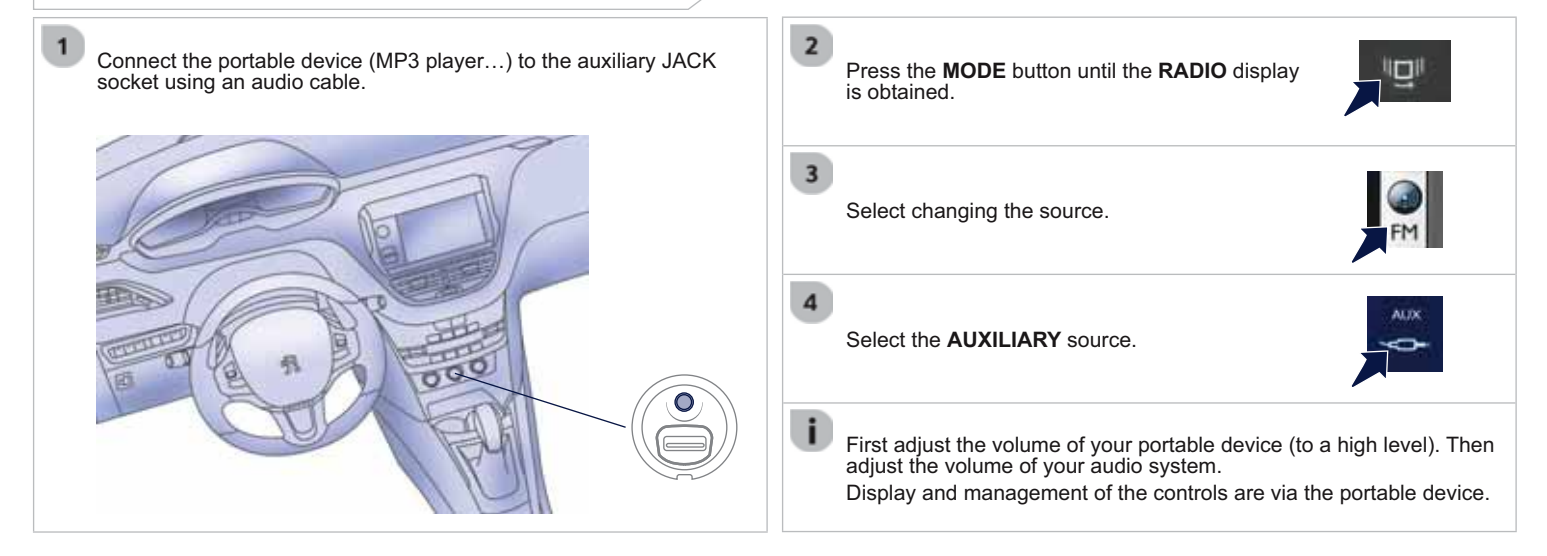

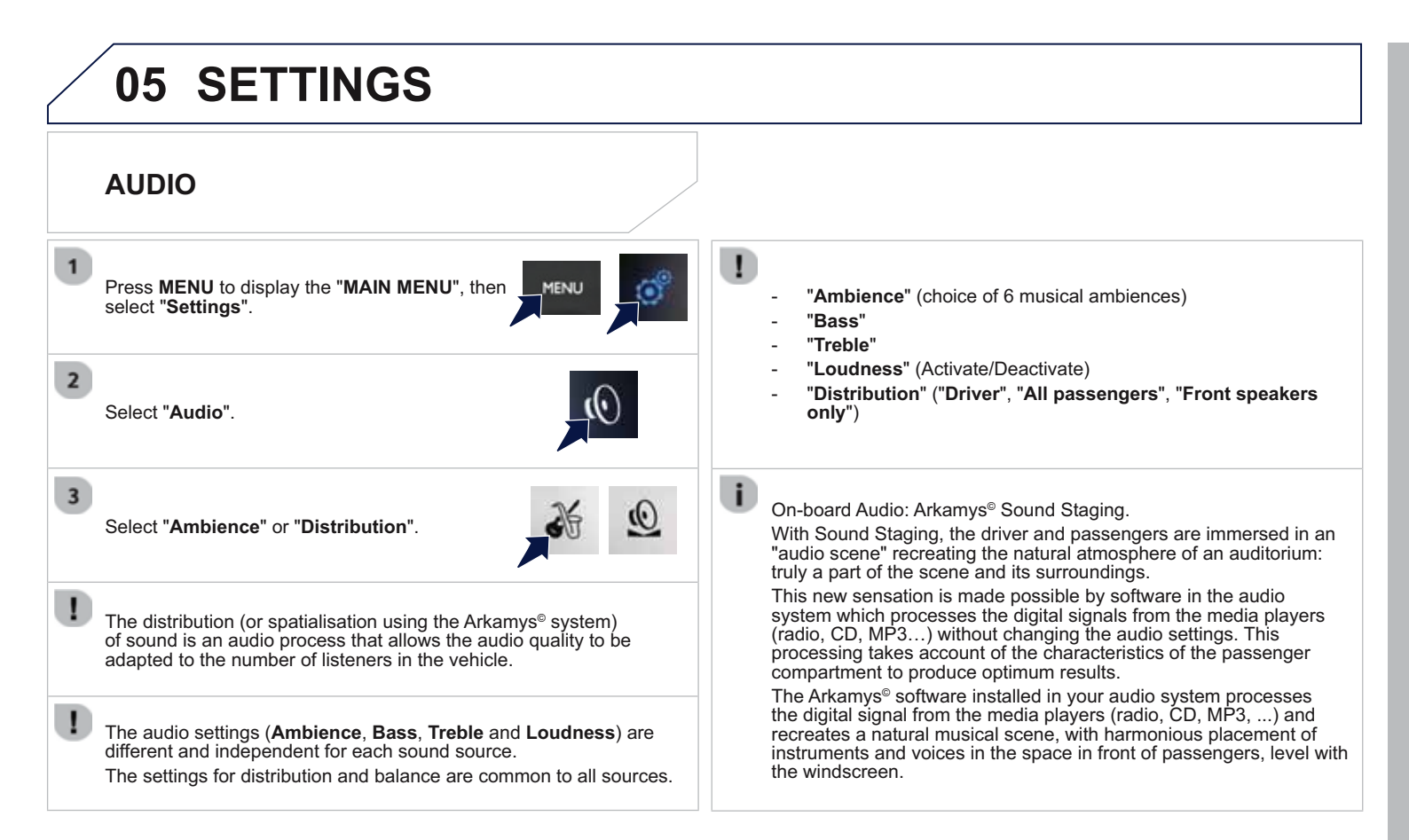

# **06 COMMUNICATION**

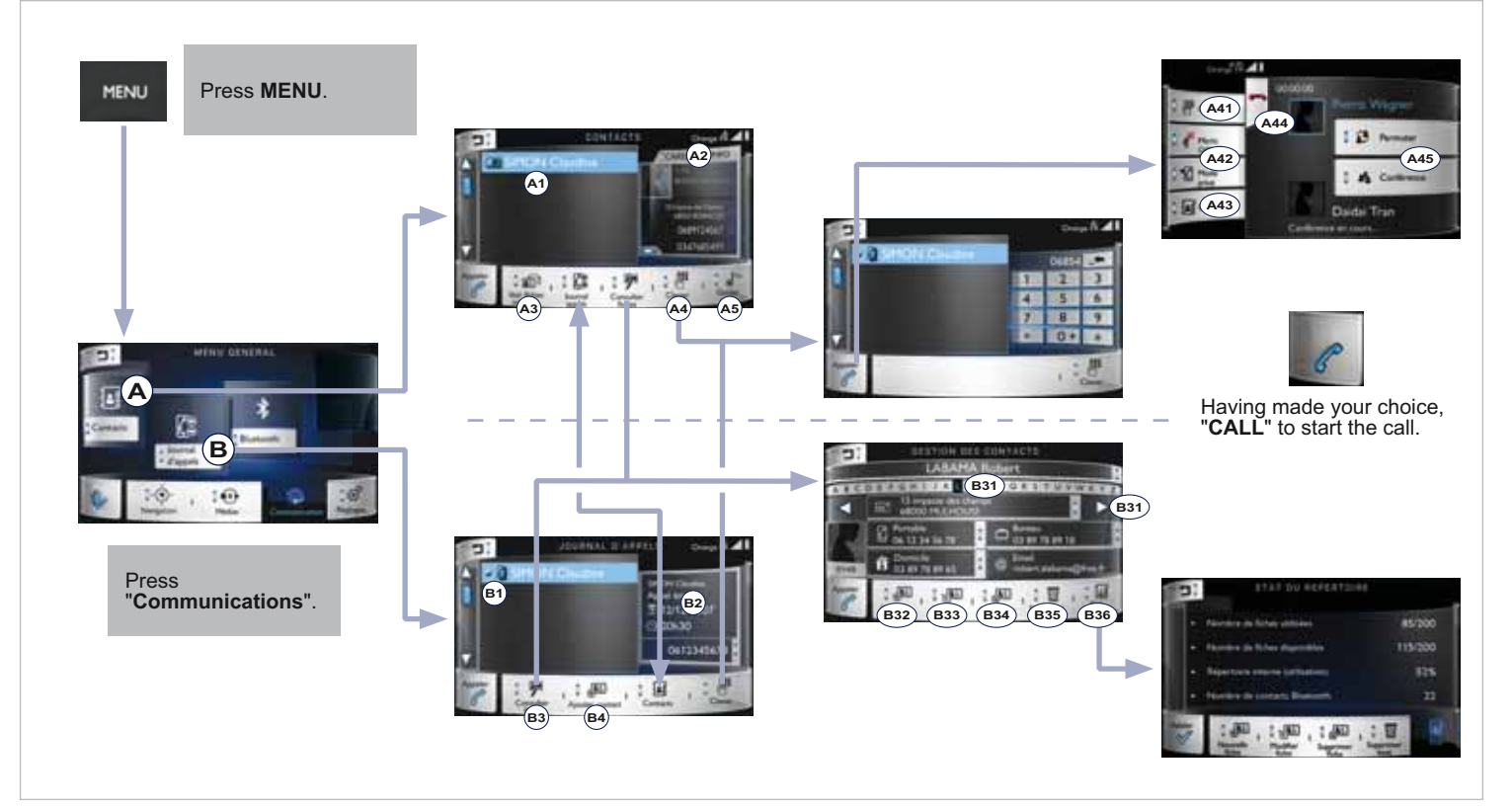

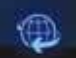

### Access to the "Communications" menu

#### "Contacts"

- A1 List of contacts saved in the telephone. Press twice to start the call.
- A2 Select information on the contact or the position of the contact on the map, using their address.

When the information is displayed, press a number to start the call or the address to start navigation.

- A3 Display the list of contacts saved in the vehicle.
- A5 Press to start navigation towards the selected contact, using their address.

#### "Call log"

- B1 List of outgoing, missed and incoming calls.
- B2 Details of the call selected. Press the number to start the call.
- B4 Add a new contact.

#### "Keypad"

- Enter a number using the keypad. Press **CALL** to start the call
  - Press CALL to start the cal
- A41 Enter another number.
- A42 "Micro OFF": cut the microphone temporarily so that the contact does not hear your conversation with a passenger.
  - "Privacy mode": transfer to your telephone for a private conversation or to leave the vehicle without ending the call.
- A43 Choose another contact in the list.
- A44 End the call in progress.
- A45 "Switch call": change contact while retaining the current contact.
  - "Conference call": accept the incoming call and communicate with more than one person.

#### "Contacts"

- B3 Manage the contact entries saved:
- B31 Use the alphabet or the arrows to find a contact by their name.
- B32 Create a new contact.
- B33 Modify the displayed contact.
- B34 Delete the displayed contact.
- B35 Delete all the information for the displayed contact.
- B36 Contact folder info: entries used or available, percentage of internal directory used and Bluetooth contacts.

### **06 COMMUNICATION** NOTE ALL STOOTS Press MENU. MENU and the lot of the lot of the lot loss markershe in ..... C1 14,13,14 C71 After making your choices, confirm to save the С modifications. SIMON Clauder D1 Press "Communications". D6-D7-D8 or (D5)-(D6)-(D7)(D8)(D9 During a call (shortcut menu).

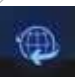

### Access to the "Communications" menu (continued)

#### "Bluetooth"

- C1 List of telephones already paired with the audio system.
- C2 Display a description of the telephone.
- C3 Connect/disconnect the selected telephone.
- C5 Delete the selected telephone.
- C6 Import the contacts from the selected telephone to store them in the audio system.

#### "Search"

C4

- Start the search for another peripheral so as to connect it to the audio system via Bluetooth.

#### "Settings"

- C7 Your Bluetooth settings.
- C71 Import contacts from the telephone to the audio system.

C72 - Make the audio system (telephone, ...) visible externally via Bluetooth. Setting the answering time for an incoming call.

#### "CALL" (shortcut menu)

- D1 List of outgoing, missed and incoming calls.
- D2 Enter an number using the keypad. Then press "CALL" to start the call.
- D3 List of contacts saved in the telephone. For more information, refer to the "Contacts" menu.
- D4 End the current call.
- D5 Duration, name and number of the contact for the current call.
- D6 "Switch call": change contact while retaining the current contact. "Conference call": accept the incoming call and communicate with more than one person.
- D7 "Micro OFF": cut the microphone temporarily so that the contact does not hear your conversation with a passenger.
- D8 "Privacy mode": transfer to your telephone for a private conversation or to leave the vehicle without ending the call.
- D9 Quit this shortcut menu.

## 06 BLUETOOTH

### PAIRING A BLUETOOTH TELEPHONE FIRST CONNECTION

For reasons of safety and because they require prolonged attention on the part of the driver, the operations for pairing the Bluetooth mobile telephone to the hands-free system of the audio unit must be carried out with the **vehicle stationary**.

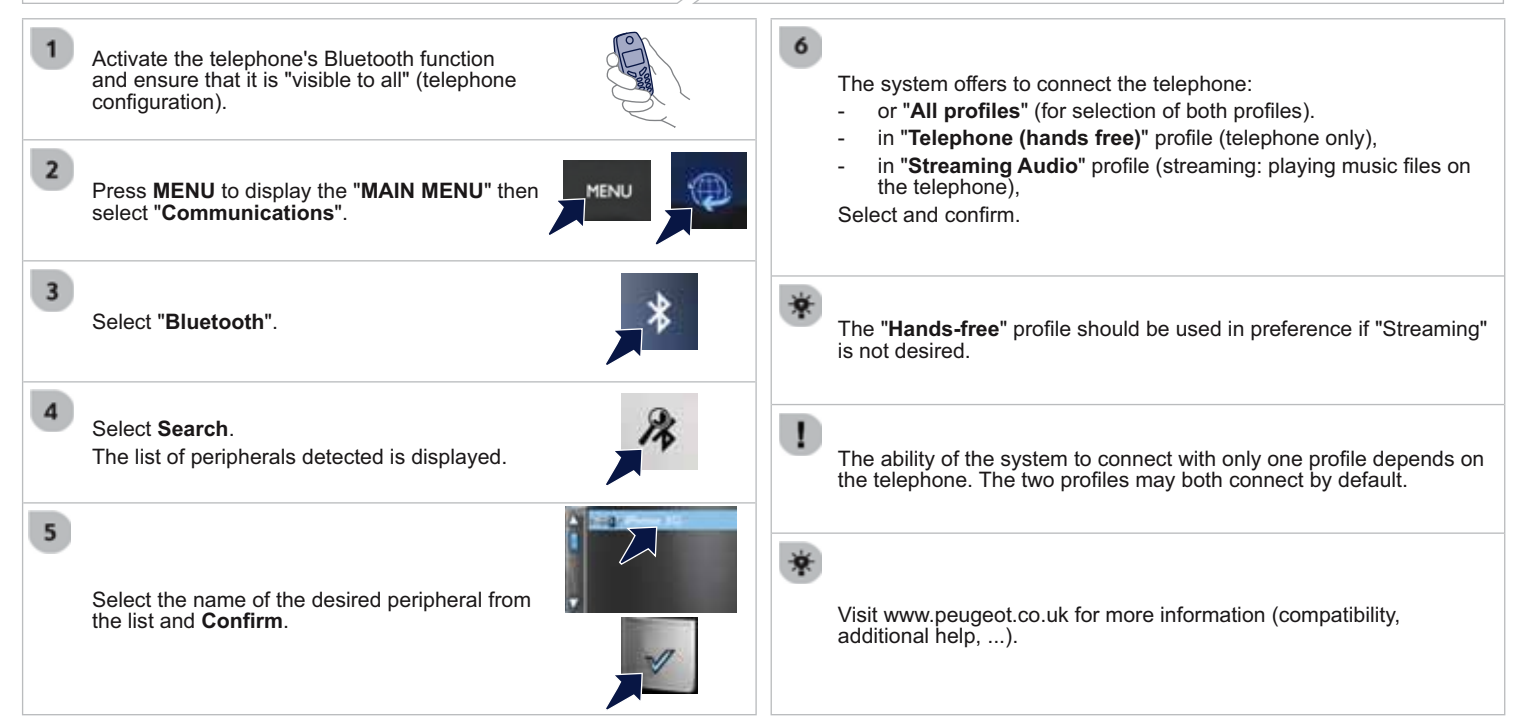

1

# 06 BLUETOOTH

The services available depend on the network, the SIM card and the compatibility of the Bluetooth telephone used. Check the telephone manual and with your network provider for details of the services available to you.

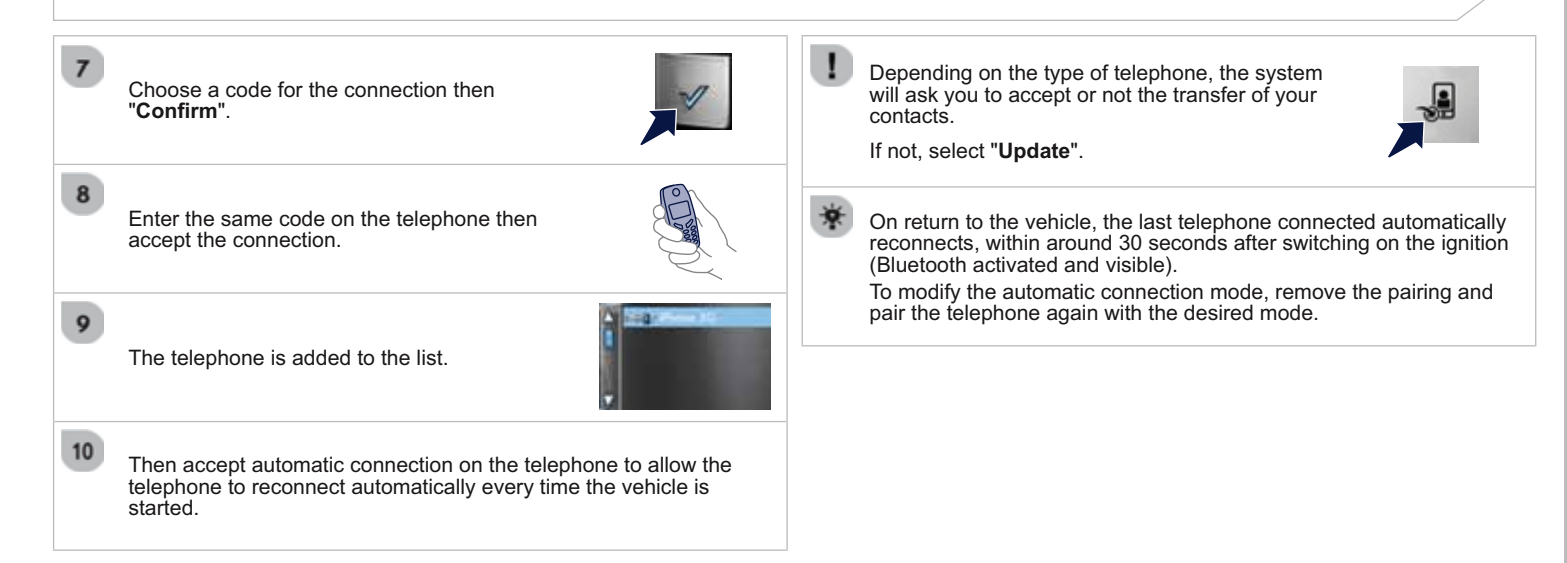

# 06 BLUETOOTH

**RECEIVING A CALL** 

### MANAGING PAIRED TELEPHONES

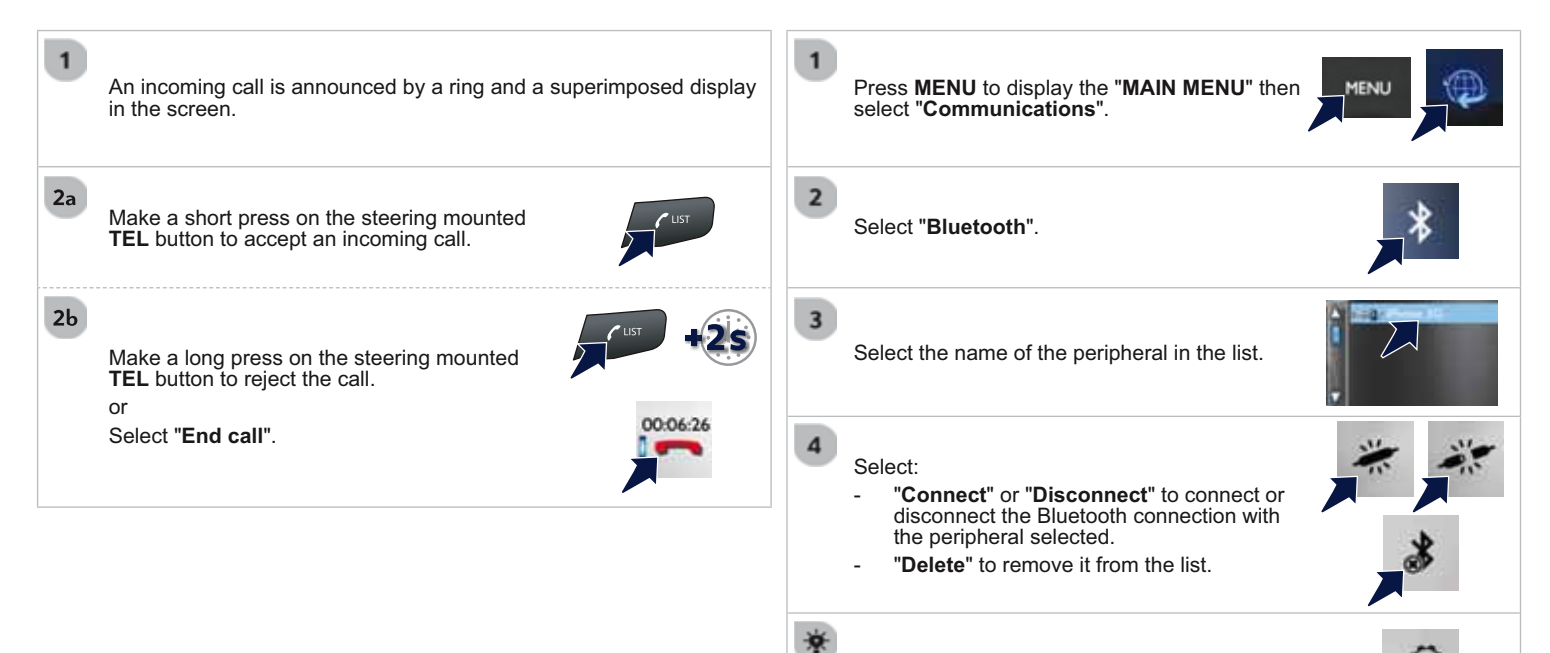

Select "**Settings**" for Bluetooth visibility, automatic call acceptance, importing contacts.

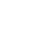

|   | 06 CONTACTS                                                                                                    |                                                                                  |
|---|----------------------------------------------------------------------------------------------------|----------------------------------------------------------------------------------|
|   | MAKING A CALL         Use of the telephone is not recommended while drivin recommended that you park safely or make use of the mounted controls.                                  |                                                                                  |
|   | CALLING A NEW NUMBER                                                                                                    | CALLING A CONTACT                                                                |
| 1 | Press MENU to display the "MAIN MENU" then select "Communications".                                                                                                    | Press <b>MENU</b> to display the " <b>MAIN MENU</b> " then select the telephone. |
| 2 | <b>1</b> -F                                                                                                    | Or make a long press on the steering mounted <b>TEL</b> button.                  |
|   | Select "Contacts".                                                                                                    | 2 Select "Directory".                                                            |
| 3 | Select "Keypad".                                                                                                    | 3 Select the desired contact from the list offered.                              |
| 4 | Enter the phone number using the keypad then                                                                                                    |                                                                                  |
|   | "Call" to start the call.                                                                                                    | 4 Select "CALL".                                                                 |
| 尞 | Shortcut:<br>Press <b>MENU</b> to display the " <b>MAIN MENU</b> " then<br>select the telephone.<br>Select or enter a number and then press " <b>Call</b> "<br>to start the call. | Select the mobile or home line in the "Info" section.                            |

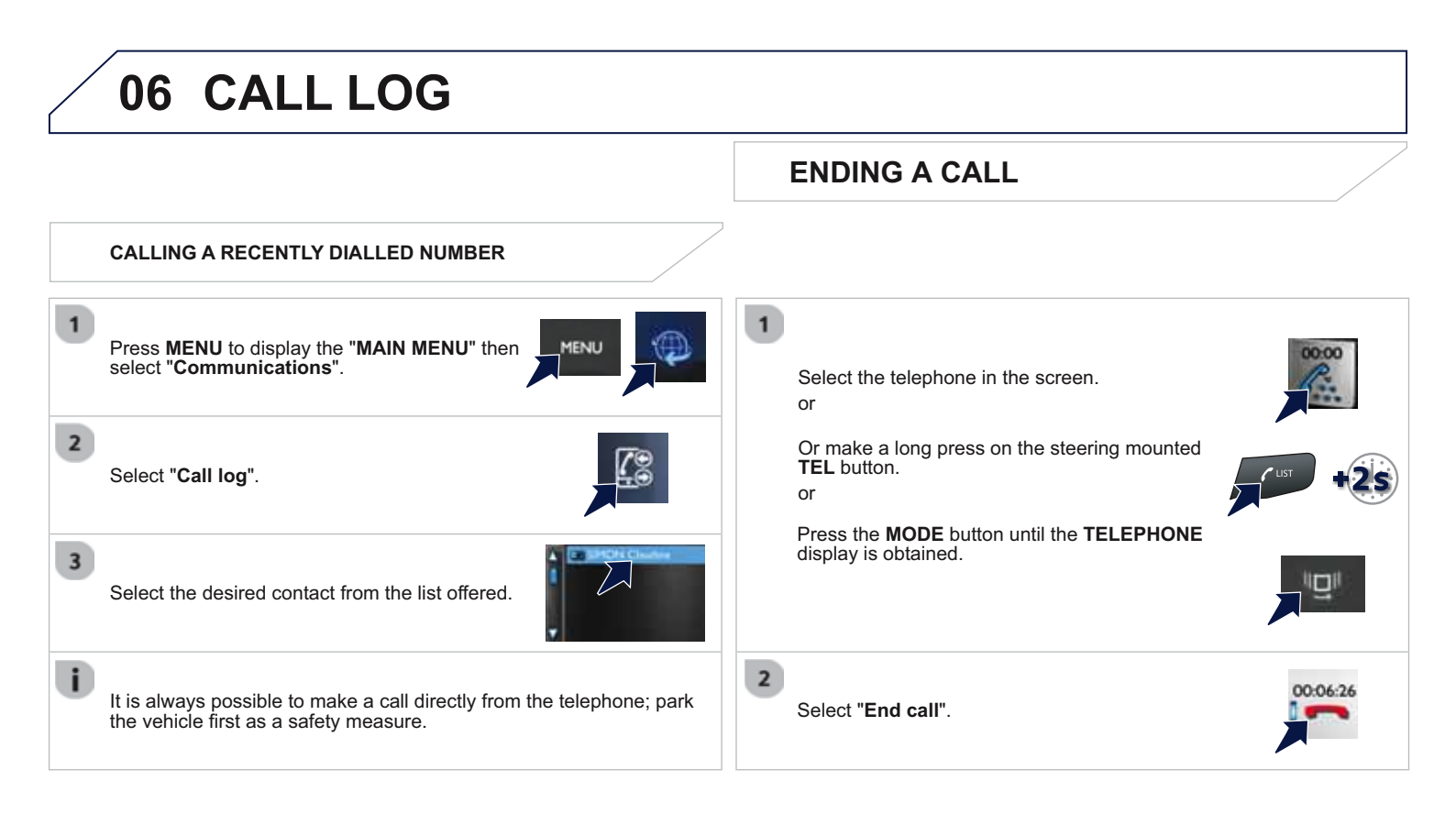

# **06 SETTINGS**

### RINGTONES

### **MANAGING CONTACTS / ENTRIES**

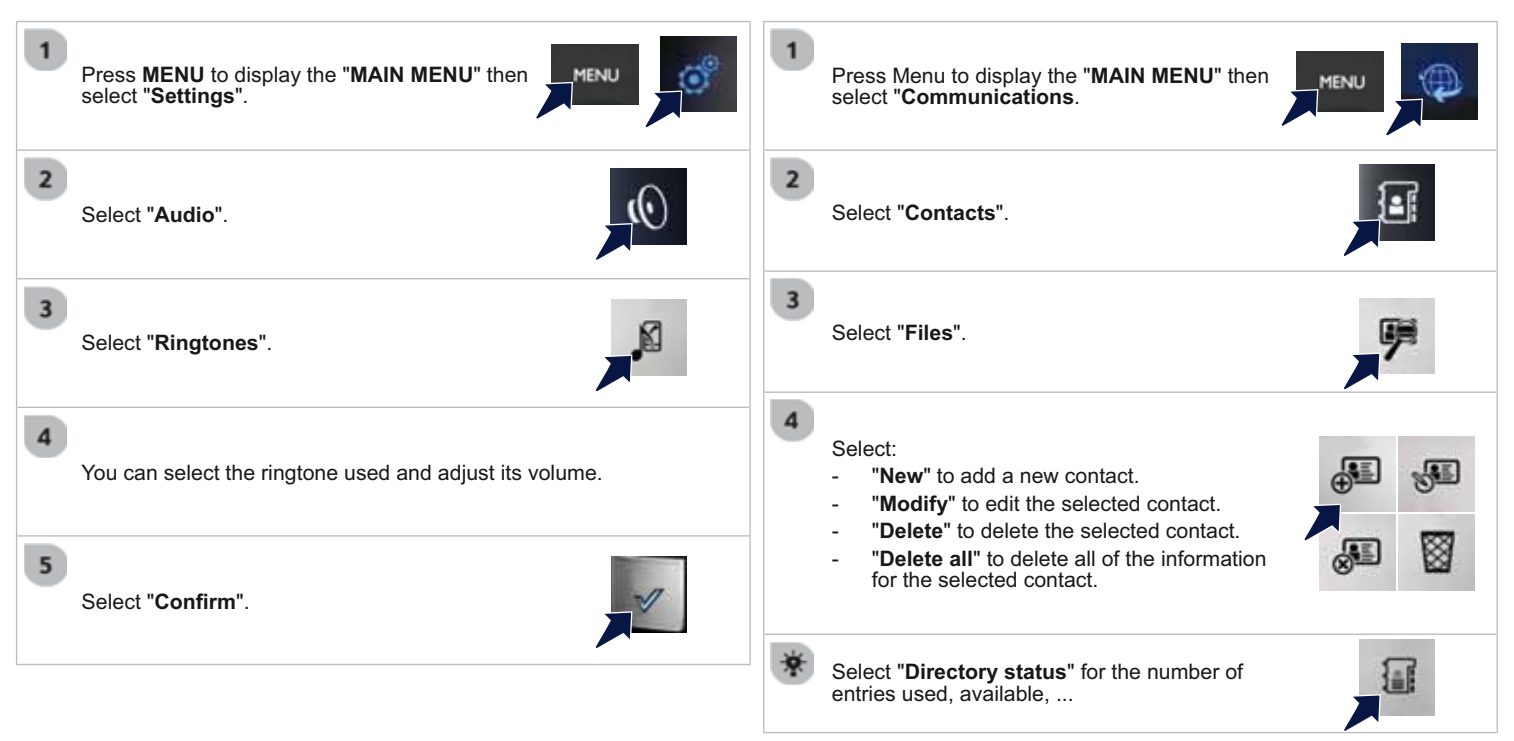

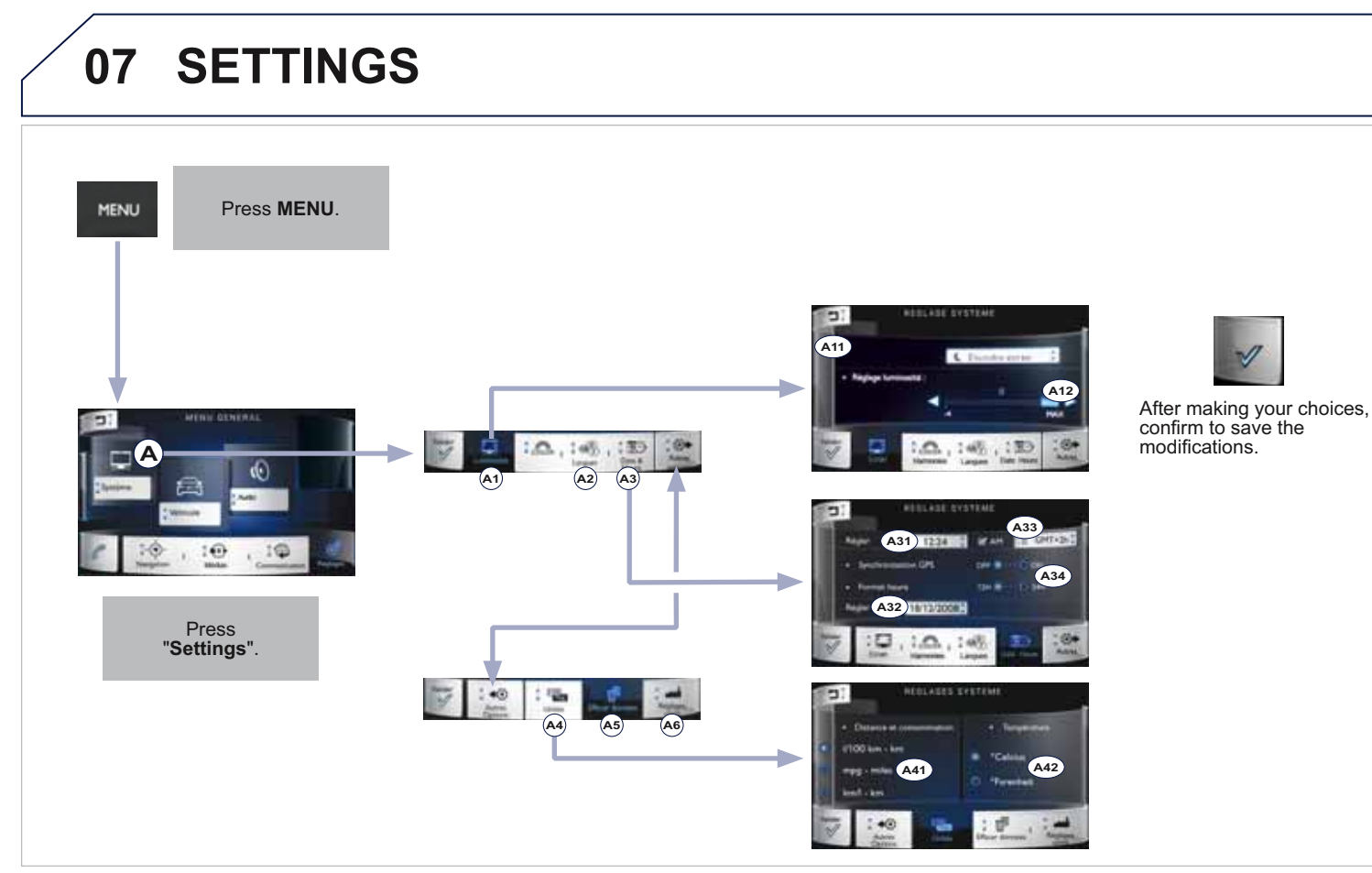

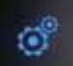

### Access to the "Settings" menu

#### "System"

- A2 Select the language then confirm.
- A5 Select the data from the list then press "Delete".
- A6 Restore original settings.

#### "Display"

- A1 Brightness setting.
- A11 Modify the screen brightness in daylight.
- A13 Press to switch off the screen. Press the screen again (anywhere on its surface) to switch it on again.

#### "Date & Time"

- A3 Setting the date and time.
- A31 Adjust the time.
- A32 Adjust the date.
- A33 Adjust the time zone.
- A34 Synchronise the time with GPS, change the time display format.

#### "Units"

- A4 Setting units.
- A41 Select the units used for the display of distance and fuel consumption.
- A42 Select the units for the display of temperature.

# 07 SETTINGS

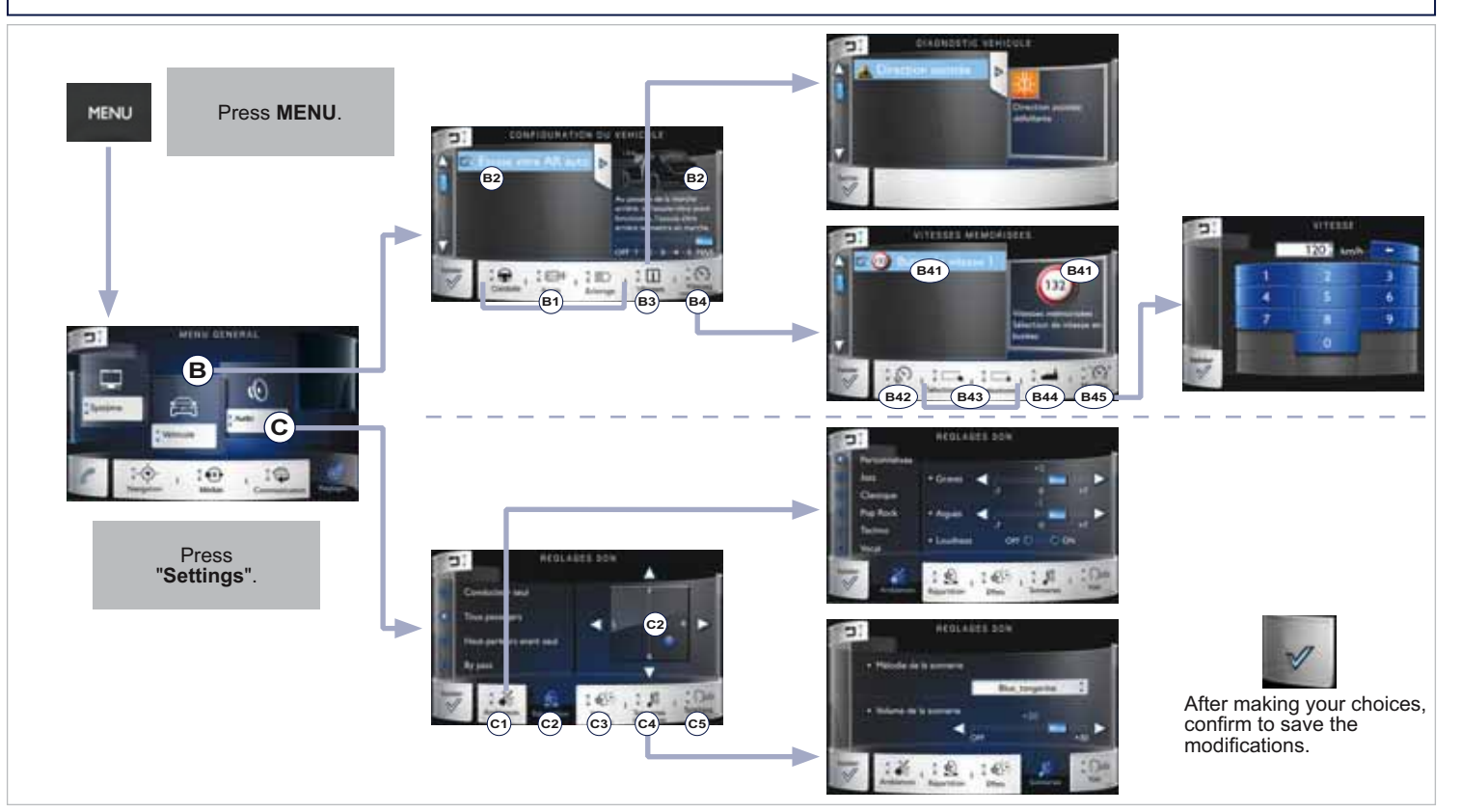

### °

### Access to the "Settings" menu (continued)

#### "Vehicle settings"

- B1 Choose from the categories: "Driving assistance", "Vehicle access", "Lighting". If no family is chosen, the complete list of functions is displayed.
- B2 Select the function, a descriptive text and image provides details of the function. The settings of some can be adjusted.

Select/deselect to activate/deactivate the function.

For more information on a setting, refer to the section on the corresponding function.

#### "Audio"

C2 - Distribution: set the dominant position for sound in the vehicle making use of the Arkamys $^{\circ}$  system.

Move the point between the left (L) / right (R) and front (F) / rear (R).

- C3 Choose the sound level when you touch the screen with a finger (keypad beep). Activate the sound level depending on vehicle speed.
- C4 Choose the melody and the volume for the ringtone used for an incoming call.

#### "VEHICLE DIAGNOSTICS"

B3 - List of faults detected (depending on version) in the vehicle.

#### "Speed memorised"

- B4 Memorise speed settings for use by the cruise control or speed limiter.
- B41 Choose a speed to see the details. Press again to select it.
- $\ensuremath{\mathsf{B42}}$  With the speed(s) selected, press "Activate speed" to memorise the speeds.
  - To deactivate all speeds, press "Activate speed".
- B43 Select or deselect all speeds.
- B44 Programme the speeds with default values.
- B45 Modify the speed selected.

#### "Ambience"

C1 - Choose the audio ambience (Jazz, Classic, Pop Rock, Techno, Vocal) or personalise the ambience with treble / bass and activate loudness.

#### "Ringtones"

C5 - Choose the volume for the voice giving the names of streets.

### **07 SETTINGS** SYSTEM MODIFY SYSTEM SETTINGS 3 Select: Press **MENU** to display the "MAIN MENU" then MENU "Display" to switch off the screen or adjust select "Settings". the brightness. "Languages" to change the language. A black screen is displayed after confirmation for a period of about 15 seconds. 2 "Units" to change the units used Select "System". for distance, fuel consumption and temperature. "Date & Time" to change the time zone, synchronisation with GPS, time and its format and then the date. Select "Other" to display the other settings. Select "Del. data" to delete the list of recent destinations, personal points of interest, contacts in the list. Choose the item then select "Del. data". Select "Latest destinations" then press on "Del. data" and confirm with the message.

Select "Factory settings" to return to the

original settings.

# 07 SETTINGS

### VEHICLE

#### MODIFY SETTINGS

Press **MENU** to display the "**MAIN MENU**" the select "**Settings**".

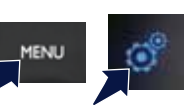

Select "Vehicle".

A

N

3

4

2

Choose the setting from the list to see its description and, depending on version, modify the setting.

Then select the setting to activate it.

Select "Confirm" to save the settings.

Select "**Driving**" and/or "**Access**" and/or "**Lighting**" to filter the categories. Deselect all to have the complete list.

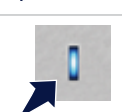

The following table groups together the answers to the most frequently asked questions concerning your audio system.

| QUESTION                                                                          | ANSWER                                                                                                    | SOLUTION                                                                                                    |
|-----------------------------------------------------------------------------------|----------------------------------------------------------------------------------------------------|----------------------------------------------------------------------------------------------------|
| The route calculation is not successful.                                          | The guidance criteria may conflict with the current location (exclusion of toll roads on a toll motorway).                                                                                             | Check the guidance criteria on the Navigation<br>Menu, "Guidance options"\ "Define calculation<br>criteria".                                                                                  |
| The POIs do not appear.                                                           | The POIs have not been selected.                                                                                                    | Select the POIs in the list of POIs.                                                                                                    |
|                                                                                   | The POIs have not been downloaded.                                                                                                    | Download the POIs from the website:<br>"http://peugeot.navigation.com".                                                                                                    |
| The speed camera<br>audible warning does not<br>work.                             | The audible warning is not active.                                                                                                    | Activate audible warnings in the Guidance options menu, "Navigation - guidance", "Set parameters for risk areas".                                                                             |
| The system does not<br>suggest a detour around<br>an incident on the route.       | The guidance criteria do not take account of TMC messages.                                                                                                    | Select the "Traffic info" function in the list of guidance criteria.                                                                                                    |
| I receive a speed camera<br>alert for a speed camera<br>which is not on my route. | Other than guidance, the system announces all speed cameras<br>positioned in a cone located in front of the vehicle. It may provide an alert<br>for speed cameras located on nearby or parallel roads. | Zoom in on the map to view the exact position of<br>the speed camera. Select "On the route" to no<br>longer receive alerts other than guidance or to<br>reduce the time for the announcement. |

| QUESTION                                                                   | ANSWER                                                                                                    | SOLUTION                                                                                                    |
|----------------------------------------------------------------------------|----------------------------------------------------------------------------------------------------|----------------------------------------------------------------------------------------------------|
| Certain traffic jams<br>along the route are not<br>indicated in real time. | On starting, it is several minutes before the system begins to receive the traffic information.                            | Wait until the traffic information is being received correctly (display of the traffic information icons on the map).                                                               |
|                                                                            | The filters are too restrictive.                                                                                           | Modify the "Geographic filter" settings.                                                                                                    |
|                                                                            | In certain countries, only major routes (motorways) are listed for the traffic information.                                | This phenomenon is normal. The system is dependent on the traffic information available.                                                                                            |
| The altitude is not displayed.                                             | On starting, the initialisation of the GPS may take up to 3 minutes to receive more than 4 satellites correctly.           | Wait until the system has started up completely.<br>Check that there is a GPS coverage of at least<br>4 satellites (long press on the SETUP button, then<br>select "GPS coverage"). |
|                                                                            | Depending on the geographical environment (tunnel) or the weather, the conditions of reception of the GPS signal may vary. | This phenomenon is normal. The system<br>is dependent on the GPS signal reception<br>conditions.                                                                                    |
| I cannot connect my<br>Bluetooth telephone.                                | The telephone's Bluetooth function may be switched off or the telephone may not be visible.                                | <ul> <li>Check that your telephone's Bluetooth function is switched on.</li> <li>Check in the telephone settings that it is "visible to all".</li> </ul>                            |
|                                                                            | The Bluetooth telephone is not compatible with the system.                                                                 | A list of compatible Bluetooth mobile telephones is available from the dealer network.                                                                                              |
| The volume of the telephone connected in Bluetooth mode is inaudible.      | The volume depends both on the system and on the telephone.                                                                | Increase the volume of the audio system, to maximum if required, and increase the volume of the telephone if necessary.                                                             |
|                                                                            | The ambient noise level has an influence on the quality of telephone communication.                                        | Reduce the ambient noise level (close the windows, reduce the booster fan speed, slow down,).                                                                                       |

| QUESTION                                                                                                    | ANSWER                                                                                                    | SOLUTION                                                                                                    |
|----------------------------------------------------------------------------------------------------|----------------------------------------------------------------------------------------------------|----------------------------------------------------------------------------------------------------|
| Some contacts are duplicated in the list.                                                                    | The options for synchronizing contacts are synchronizing the contacts<br>on the SIM card, the contacts on the telephone, or both. When both<br>synchronizations are selected, some contacts may be duplicated.                                                                                                    | Select "Display SIM card contacts" or "Display telephone contacts".                                                                                                    |
| Contacts are not shown in alphabetical order.                                                                | Some telephones offer display options. Depending on the settings chosen, contacts can be transferred in a specific order.                                                                                                    | Modify the display setting in the telephone directory.                                                                                                    |
| The system does not receive SMS text messages.                                                               | The Bluetooth mode does not permit sending SMS text messages to the system.                                                                                                    |                                                                                                    |
| The CD is ejected<br>automatically or is not<br>played by the player.                                        | The CD is inserted upside down, is unplayable, does not contain any audio data or contains an audio format which the player cannot play.<br>Le CD has been recorded in a format that is not compatible with the player.<br>The CD is protected by an anti-pirating protection system which is not recognised by the audio system. | <ul> <li>Check that the CD is inserted in the player the right way up.</li> <li>Check the condition of the CD: the CD cannot be played if it is too damaged.</li> <li>Check the content in the case of a recorded CD: consult the advice in the "Audio" section.</li> <li>The audio system's CD player does not play DVDs.</li> <li>Some recorded CDs will not be played by the audio system because they are not of the correct quality.</li> </ul> |
| There is a long waiting<br>period following the insertion<br>of a CD or connection of a<br>USB memory stick. | When a new medium is inserted, the system reads a certain amount of data (directory, title, artist, etc.). This may take from a few seconds to a few minutes.                                                                                                    | This phenomenon is normal.                                                                                                    |
| The CD player sound is poor.                                                                                 | The CD used is scratched or of poor quality.                                                                                                    | Insert good quality CDs and store them in suitable conditions.                                                                                                    |
|                                                                                                    | The audio equipment settings (bass, treble, ambiences) are unsuitable.                                                                                                    | Set the treble or bass level to 0, without selecting an ambience.                                                                                                    |

| QUESTION                                                                                                    | ANSWER                                                                                                    | SOLUTION                                                                                                    |
|----------------------------------------------------------------------------------------------------|----------------------------------------------------------------------------------------------------|----------------------------------------------------------------------------------------------------|
| Some characters in the media information are not displayed correctly while playing.                                                 | The audio system does not display some types of characters.                                                                                                    | Use standard characters to name tracks and folders.                                                                                                    |
| Playing of streaming files does not start.                                                                                          | The peripheral device connected does not support automatic play.                                                                                                    | Start the playback from the device.                                                                                                    |
| The names of tracks and<br>the track length are not<br>displayed on the screen<br>when streaming audio.                             | The Bluetooth profile does not allow the transfer of this information.                                                                                                    |                                                                                                    |
| The quality of reception<br>of the radio station<br>listened to gradually<br>deteriorates or the stored<br>stations do not function | The vehicle is too far from the transmitter used by the station listened<br>to or there is no transmitter in the geographical area through which the<br>vehicle is travelling. | Activate the "RDS" function by means of the short-cut menu to enable the system to check whether there is a more powerful transmitter in the geographical area. |
| (no sound, 87.5 Mhz is displayed).                                                                                                  | The environment (hills, buildings, tunnels, basement car parks) block reception, including in RDS mode.                                                                        | This phenomenon is normal and does not indicate a fault with the audio system.                                                                                  |
|                                                                                                    | The aerial is absent or has been damaged (for example when going through a car wash or into an underground car park).                                                          | Have the aerial checked by a PEUGEOT dealer.                                                                                                    |
| I cannot find some radio<br>stations in the list of<br>stations received                                                            | The station is not received or its name has changed in the list.                                                                                                    |                                                                                                    |
|                                                                                                    | Some radio stations send other information in place of their name (the title of the song for example).                                                                         |                                                                                                    |
| The name of the radio station changes.                                                                                              | The system interprets this information as the name of the station.                                                                                                    |                                                                                                    |

| QUESTION                                                                                         | ANSWER                                                                                                    | SOLUTION                                                                                                    |
|--------------------------------------------------------------------------------------------------|----------------------------------------------------------------------------------------------------|----------------------------------------------------------------------------------------------------|
| In changing the setting<br>of treble and bass the<br>equalizer setting is<br>deselected.         | The selection of an equalizer setting imposes the balance settings.<br>Modifying one without the other is not possible.                                                                                                    | Modify the balance or equalizer settings to obtain the desired musical ambience.                                                                                                    |
| In changing the equalizer setting, treble and bass return to zero.                               |                                                                                                    |                                                                                                    |
| When changing the balance settings, the distribution setting is deselected.                      | The selection of a distribution setting imposes the balance settings.<br>Modifying one without the other is not possible.                                                                                                    | Modify the balance or distribution settings to obtain the desired musical ambience.                                                                                                    |
| When changing an distribution setting, the balance setting is deselected.                        |                                                                                                    |                                                                                                    |
| There is a difference in<br>sound quality between<br>the different audio<br>sources (radio, CD). | For optimum sound quality, the audio settings for Volume, Bass, Treble,<br>Equalizer and Loudness can be adapted to the different sound sources,<br>which may result in audible differences when changing source (radio,<br>CD). | Check that the audio settings for (Volume, Bass,<br>Treble, Equalizer, Loudness) are adapted to<br>the sources listened to. It is advisable to set the<br>AUDIO functions (Bass, Treble, Fr-Re balance,<br>Le-Ri balance) to the middle position, select the<br>"None", musical ambience and set the loudness<br>correction to the "Active" position in CD mode or<br>to the "Inactive" position in radio mode. |

| QUESTION                                                                                                    | ANSWER                                                                                                    | SOLUTION                                                                                                    |
|----------------------------------------------------------------------------------------------------|----------------------------------------------------------------------------------------------------|----------------------------------------------------------------------------------------------------|
| With the engine off, the system switches off after a few minutes of use.                                                     | When the engine is switched off, the system's operating time depends on<br>the battery charge.<br>The switch-off is normal: the system switches to economy mode and<br>switches off to prevent discharging of the vehicle's battery.                                      | Start the vehicle's engine to increase the battery charge.                                                                           |
| Playback of my USB<br>memory stick starts only<br>after a very long wait<br>(around 2 to 3 minutes).                         | Some files supplied with the memory stick may greatly slow down access to reading the memory stick (multiplication by 10 of the catalogue time).                                                                                                    | Delete the files supplied with the memory stick<br>and limit the number of sub-folders in the file<br>structure on the memory stick. |
| When I connect my<br>iPhone as telephone and<br>to the USB port at the<br>same time, I am unable<br>to play the music files. | When the iPhone connects automatically as a telephone, it forces the streaming function. The streaming function takes the place of the USB function which is then not useable, there is a period without sound of the track being played with Apple <sup>®</sup> players. | Disconnect and reconnect to the USB port (the USB function takes priority over streaming).                                           |